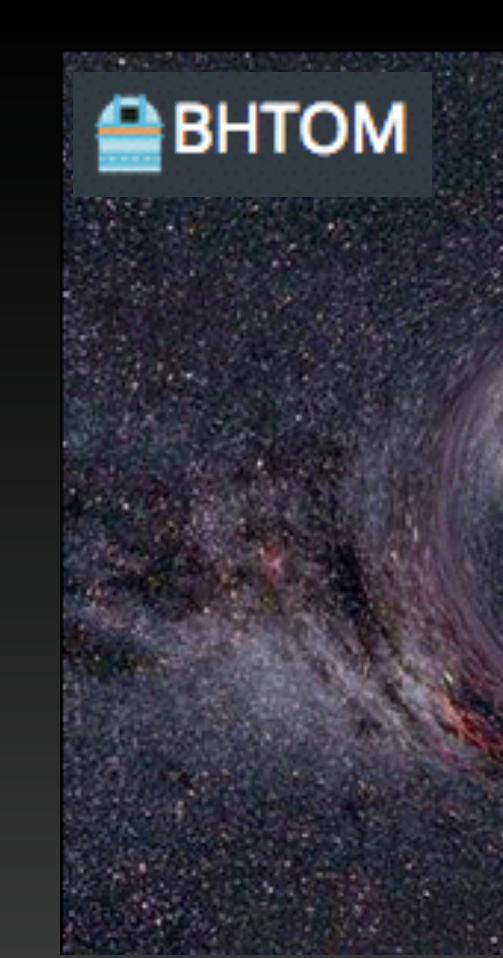

# How to use Black Hole Target Observation Manager?

Paweł Zieliński, Maja Jabłońska, Łukasz Wyrzykowski Astronomical Observatory, University of Warsaw

> **Przemysław Mikołajczyk** Astronomical Institute, University of Wrocław

> Mikołaj Kałuszyński + AkondLab Team AkondLab

UNIVERSITY of warsaw

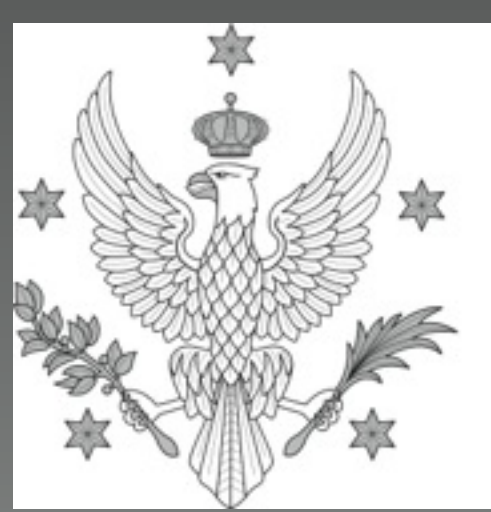

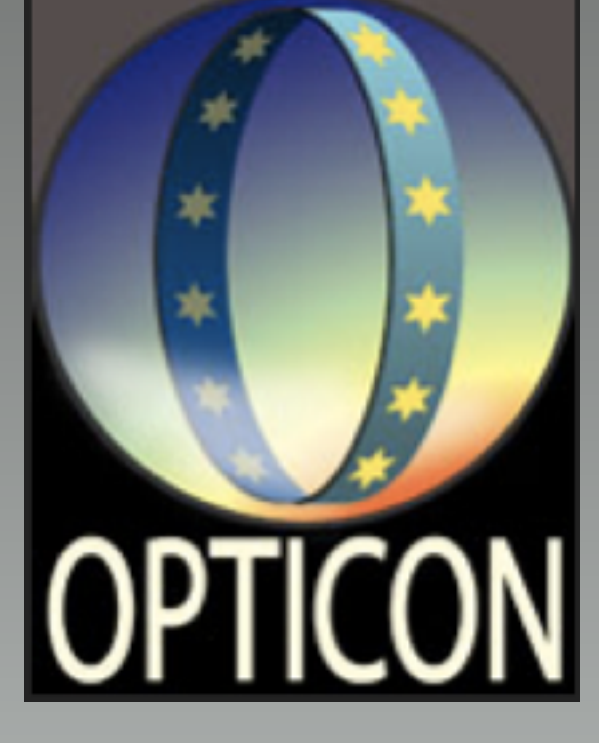

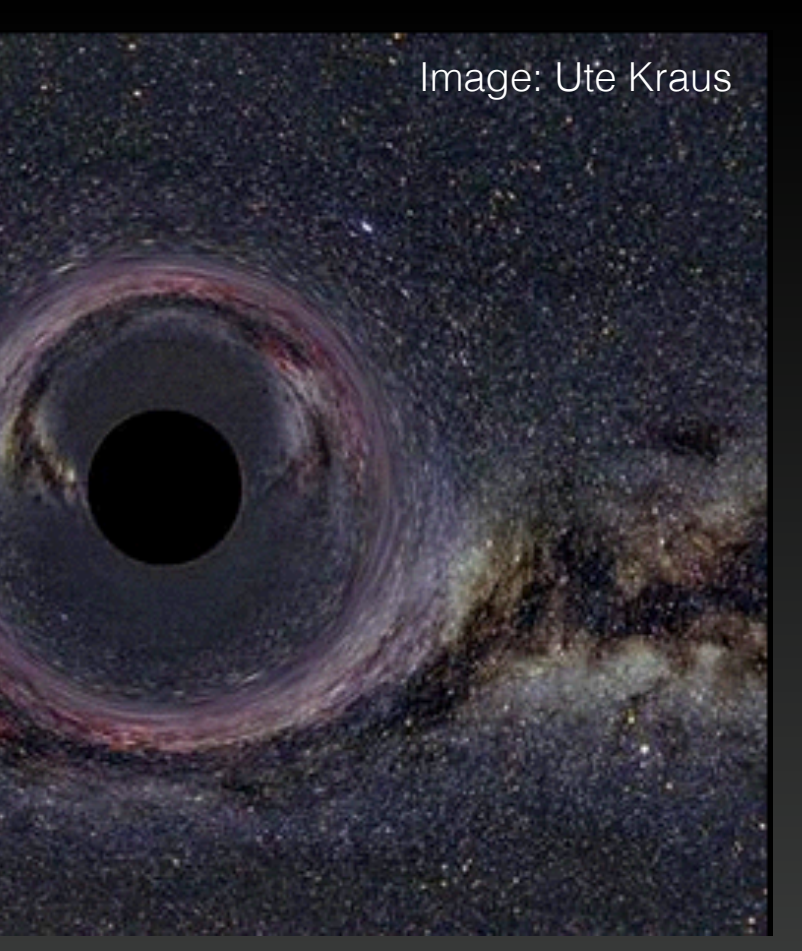

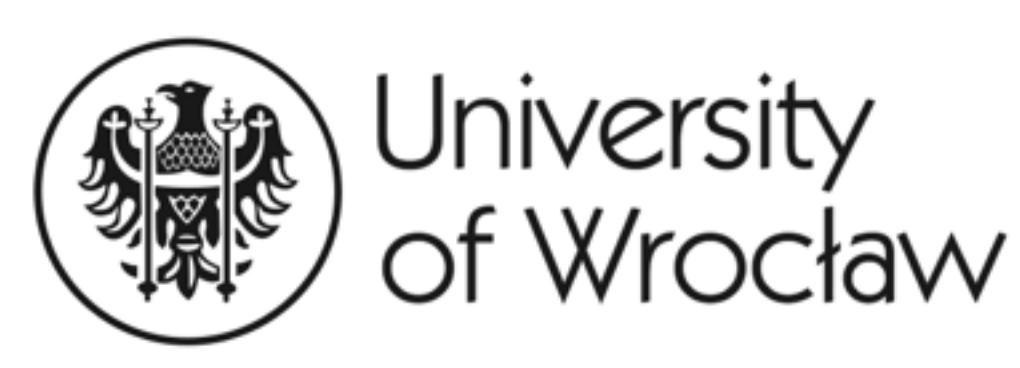

///AkondLab.

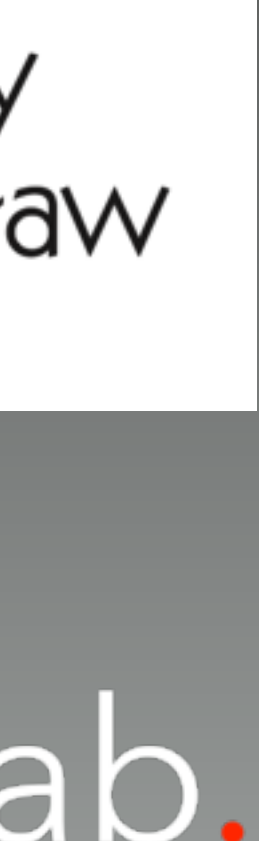

## BHTOM is here -> <u>https://bh-tom.astrolabs.pl/</u>

BHTOM Targets Target Grouping Observatories About

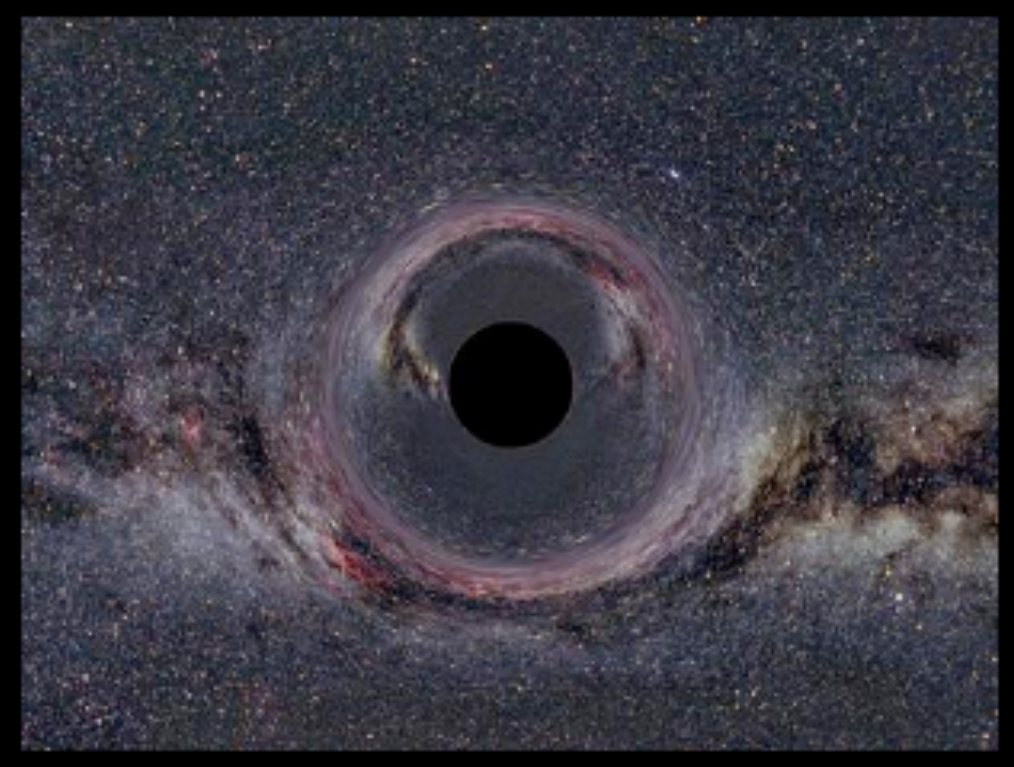

Welcome to Black Hole TOM, built using the TOM Toolkit. Github here. To build your own TOM (Target Observation Manager), check out the getting started guide.

The Black Hole TOM is an interface for viewing and sharing observational photometric and spectroscopic data of time-domain targets, and for requesting and managing follow-up observations obtained with a network of telescopes.

Version 1.1 (Dec.2020): processing of fits images (PSF or aperture photometry) is now available, along with photometric calibrations using Cambridge Photometric Calibration Server.

The BHTOM was built within Time-Domain Work Package of the OPTICON EC/Horizon2020 grant no. 730890.

The BHTOM is co-developed and integrated by the Akond Lab company.

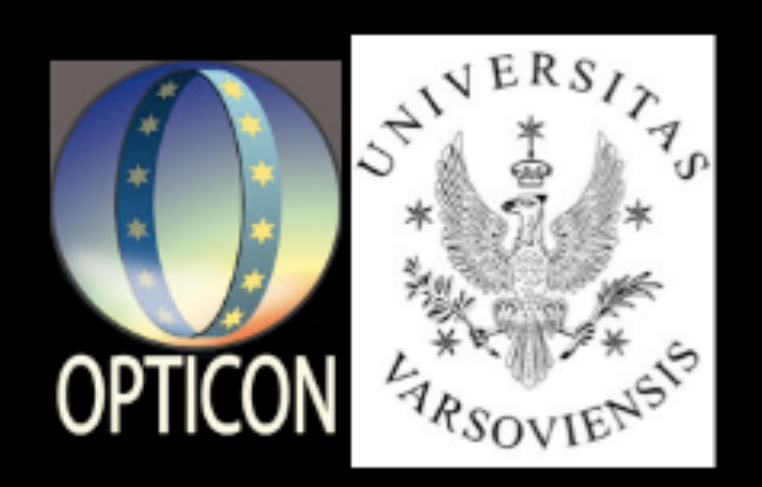

#### Black Hole TOM v.1.1

(Image courtesy of Ute Kraus.)

#### BH TOM MANUAL (v.1.1)

### ///AkondLab.

## Creating an account

| Target | s Target Grouping Observatories About                                                                                                    |                   |
|--------|----------------------------------------------------------------------------------------------------|-------------------|
|        |                                                                                                    |                   |
|        | Login*                                                                                                    |                   |
|        | Login*                                                                                                    |                   |
|        | Required. 150 characters or fewer. Letters, digits and @/./+/-/_ only.                                                                                                    |                   |
|        | First name                                                                                                    |                   |
|        | First name                                                                                                    |                   |
|        | Last name                                                                                                    |                   |
|        | Last name                                                                                                    |                   |
|        | Email*                                                                                                    |                   |
|        | Email*                                                                                                    |                   |
|        | Latex name                                                                                                    |                   |
|        | Latex name                                                                                                    |                   |
|        | Latex affiliation                                                                                                    |                   |
|        | Latex affiliation                                                                                                    |                   |
|        | Address                                                                                                    |                   |
|        | Address                                                                                                    |                   |
|        | Password*                                                                                                    | Priviledge        |
|        | Password*                                                                                                    | · can ad          |
|        | <ul> <li>Your password can't be too similar to your other personal information</li> <li>Your password can't be a commonly used password.</li> <li>Your password can't be entirely numeric.</li> </ul> | process           |
|        | Password confirmation*                                                                                                    | · can ad          |
|        | Password confirmation*                                                                                                    | Carrau            |
|        | Enter the same password as before, for verification.                                                                                                    | · can do          |
|        | Groups Add Observatory                                                                                                    | · · · · · · · · · |
|        | Add Target                                                                                                    | · can dis         |
|        | Show Targets                                                                                                    | · can up          |
|        | Upload File                                                                                                    |                   |
|        | About_me                                                                                                    |                   |
|        | About_me                                                                                                    |                   |

Each registration will be approved by the admin. If you are a new to this, please write some words describing your professional self and why do you want to use this tool.

You will be emailed when the account gets accepted.

es you request:

- d/register observatory for photometric sing
- Id new targets to the main list, create own lists
- wnload images and light curves
- splay the list of targets
- load files (fits) for photometric processing

## **Target list**

#### Targets Target Grouping Observatories About BHTOM

Target Map (equatorial)

### this tab to see main target list

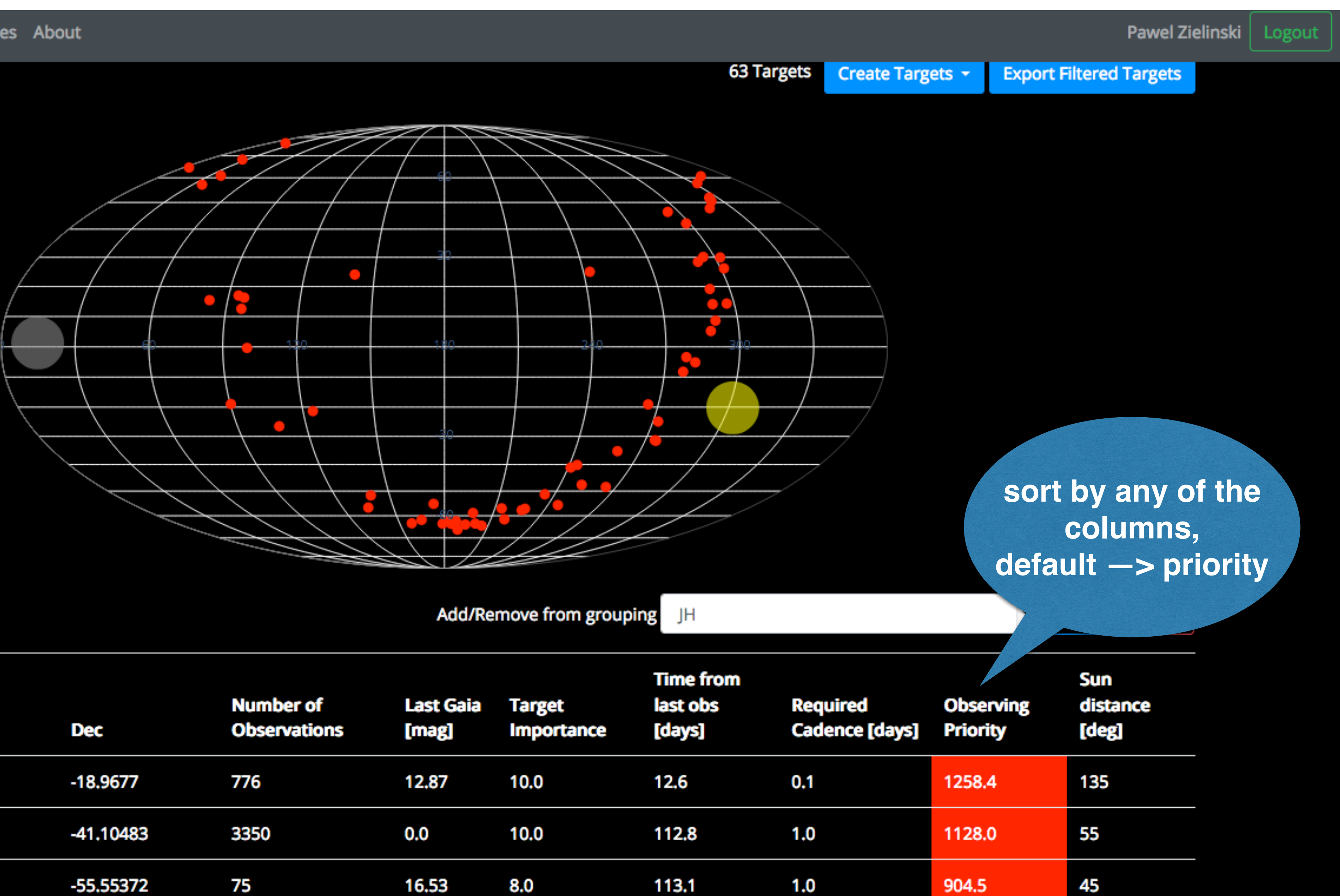

| • | Event<br>Name/Aliases | RA        | Dec       | Number of<br>Observations |
|---|-----------------------|-----------|-----------|---------------------------|
| • | Gaia20fnr             | 90.267    | -18.9677  | 776                       |
| • | Gaia18cbf             | 241.1619  | -41.10483 | 3350                      |
|   | Gaia20enh             | 245.84457 | -55.55372 | 75                        |

#### Targets Target Grouping Observatories About ВНТОМ

|   | Gaia19duw | 298.19944 | 42.07147  | 23678 | 18.47 | 5.0 | 31.1  | 3.0 | 51.9 | 65  |
|---|-----------|-----------|-----------|-------|-------|-----|-------|-----|------|-----|
| • | Gaia19dqd | 243.72536 | -40.17822 | 140   | 18.03 | 2.0 | 112.1 | 5.0 | 44.8 | 41  |
| • | Gaia19apc | 290.98676 | 14.08804  | 94738 | 16.2  | 5.0 | 41.5  | 5.0 | 41.5 | 37  |
| • | Gaia20erh | 82.45271  | 15.42842  | 188   | 18.27 | 8.0 | 14.2  | 3.0 | 37.9 | 156 |
| « | 1 2 3 4 » |           |           |       |       |     |       |     |      |     |

### Filter targets

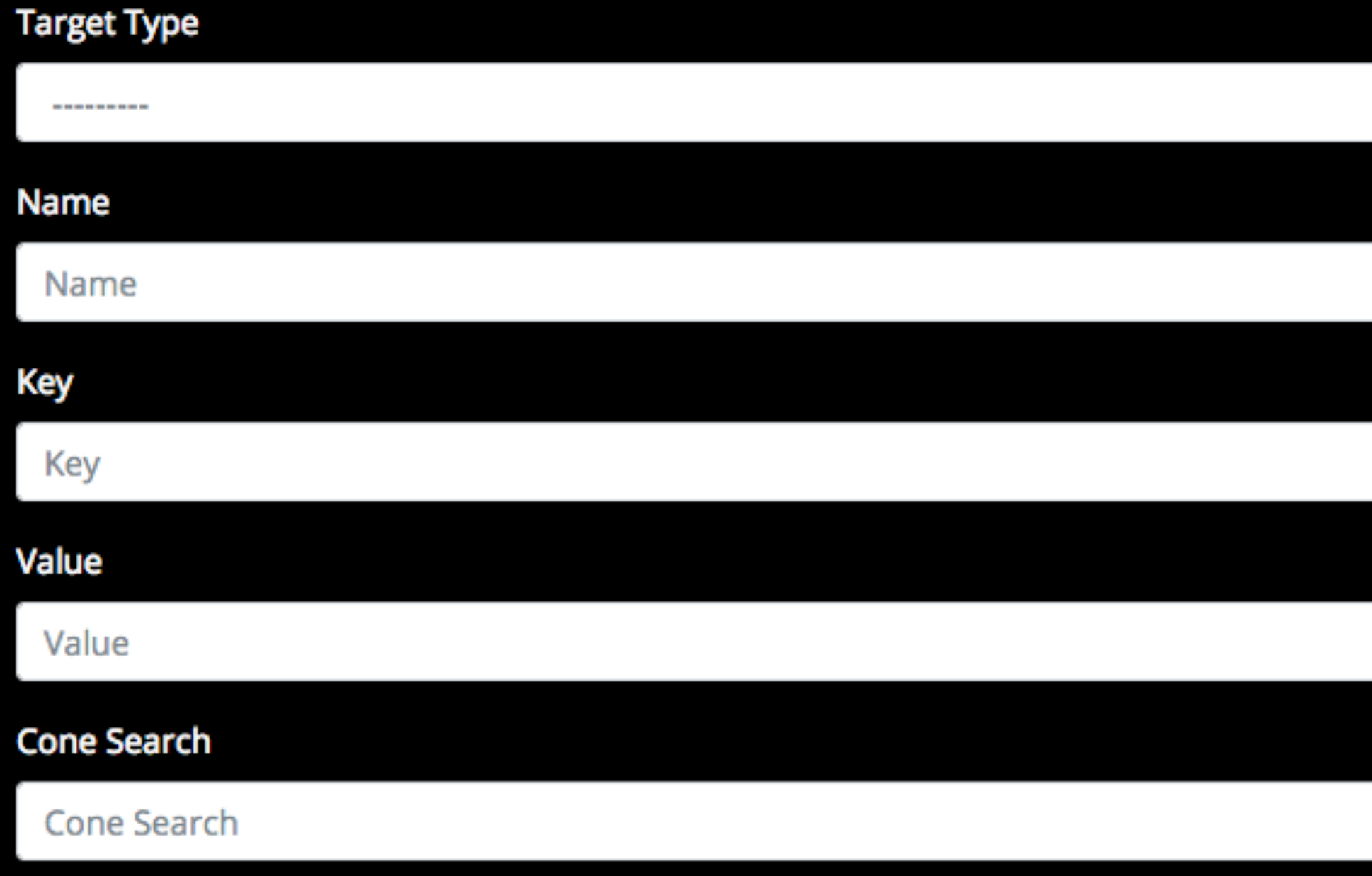

RA, Dec, Search Radius (degrees)

## **Target list**

Pawel Zielinski Logout

targets filtering at the bottom of page

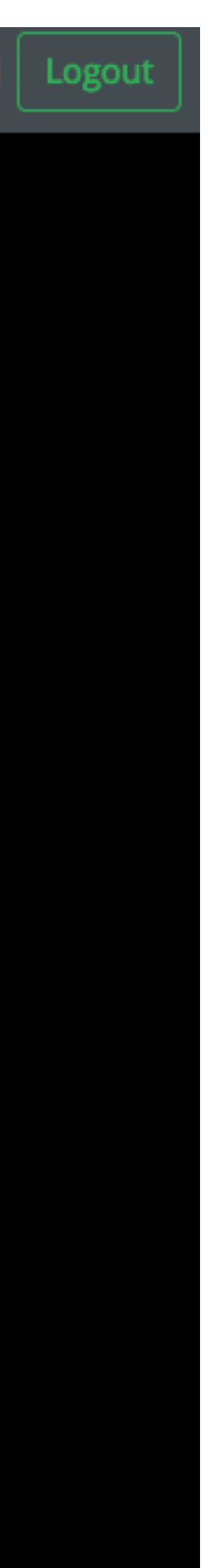

## Viewing the light curves

### Gaia19dke

| Update       | Delete   | Fetch target names |             | Dh   |
|--------------|----------|--------------------|-------------|------|
| Names        |          | Gaia19dke          |             | FI   |
| Farget Typ   | e        | SIDEREAL           |             |      |
| Right Asce   | nsion    | 291,49451          |             |      |
|              |          | 19:25:58.682       | 2           |      |
| Declinatio   | n        | 28.40686           |             |      |
|              |          | +28:24:24.69       | 96          |      |
| Epoch        |          | 2000.0             |             |      |
| Galactic Lo  | ongitude | 62.01112881        | 10184644    |      |
| Galactic La  | titude   | 5.704135187        | 7425682     |      |
|              |          |                    |             |      |
| gaia_alert_  | name     | Gaia19dke          |             |      |
| calib_serve  | er_name  | ivo://Gaia19       | dke         |      |
| ztf_alert_n  | ame      |                    |             |      |
| aavso_nan    | ne       |                    |             |      |
| FNS_ID       |          | AT2019ndl          |             |      |
| classificati | on       | long-term m        | icrolensing |      |
|              |          | event with p       | arallax     |      |
| weet         |          | False              |             |      |
| dlastobs     |          | 2459204.204        | 41666666    |      |
| maglast      |          | 0.0                |             |      |
| priority     |          | 10.0               |             |      |
| dicovery_d   | ate      |                    |             | Daw  |
| cadence      |          | 1.0                |             | Dowi |

notometry 13 -14 -15 -16 -17 -18 -19 -20 -2015

Photometry

nload photometry data

### this tab to see the photometric data

Pawel Zielinski Logout

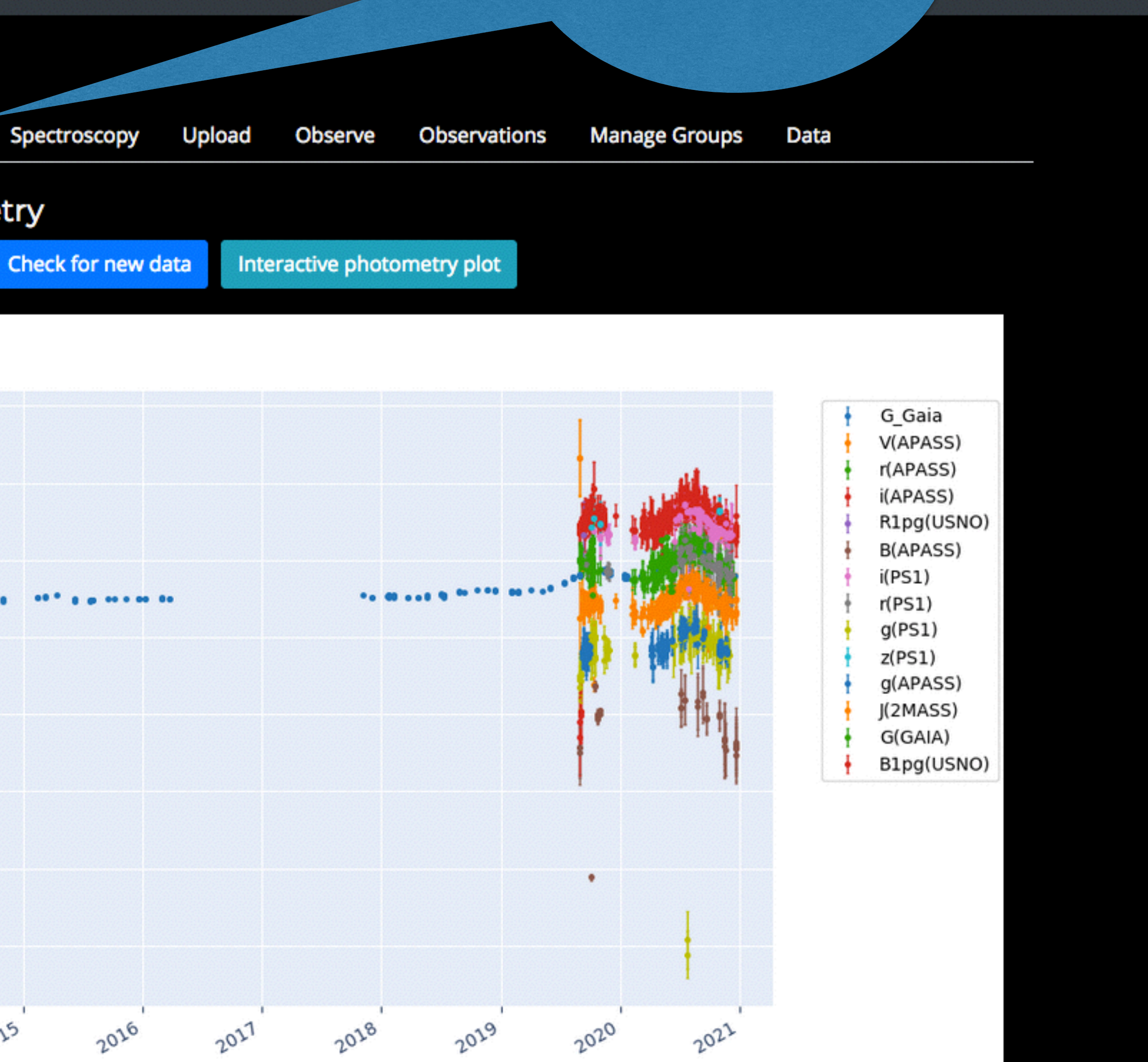

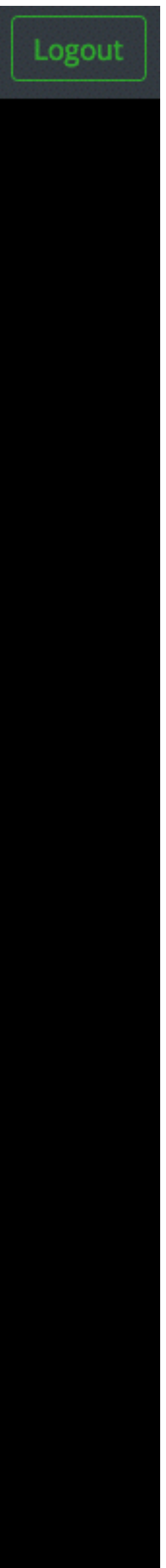

## Viewing the light curves

#### Gaia19dke

| Update       | Delete   | Fetch target names          |                        |
|--------------|----------|-----------------------------|------------------------|
| Names        |          | Gaia19dke                   |                        |
| Target Typ   | e        | SIDEREAL                    |                        |
| Right Asce   | nsion    | 291.49451                   |                        |
|              |          | 19:25:58.682                | 2                      |
| Declination  | n        | 28.40686                    |                        |
|              |          | +28:24:24.69                | 6                      |
| Epoch        |          | 2000.0                      |                        |
| Galactic Lo  | ongitude | 62.01112881                 | 0184644                |
| Galactic La  | titude   | 5.704135187                 | 425682                 |
|              |          |                             |                        |
| gaia_alert_  | name     | Gaia19dke                   |                        |
| calib_serve  | er_name  | ivo://Gaia19                | dke                    |
| ztf_alert_n  | ame      |                             |                        |
| aavso_nam    | ne       |                             |                        |
| TNS_ID       |          | AT2019ndl                   |                        |
| classificati | on       | long-term m<br>event with p | icrolensing<br>arallax |
| tweet        |          | False                       |                        |
| jdlastobs    |          | 2459204.204                 | 1666666                |
| maglast      |          | 0.0                         |                        |
| priority     |          | 10.0                        |                        |
| dicovery_d   | ate      |                             |                        |
| cadence      |          | 1.0                         |                        |

Photometry 13 -14 -15 -

Photometry

Download photometry data

### this tab to see the photometric data

Pawel Zielinski Logout

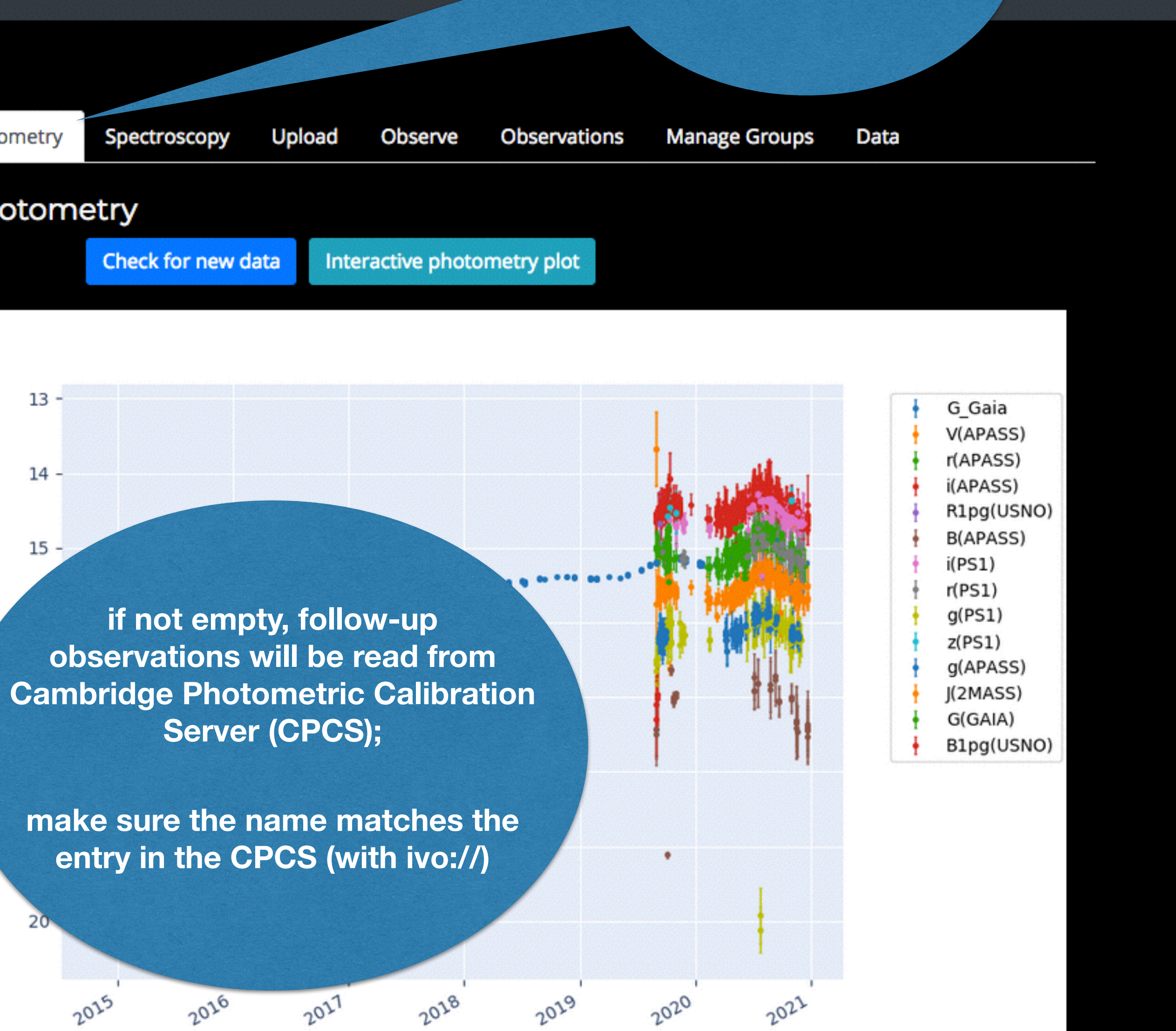

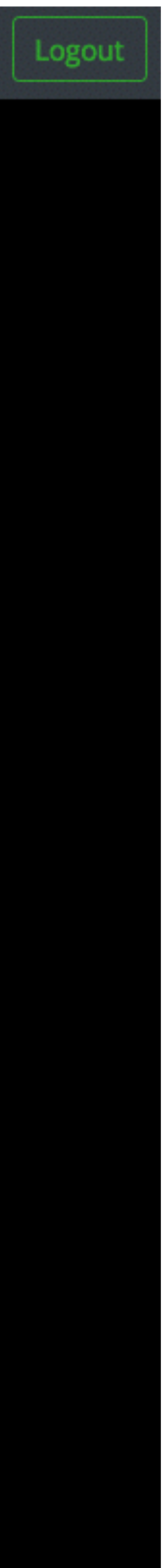

## Viewing the light curves

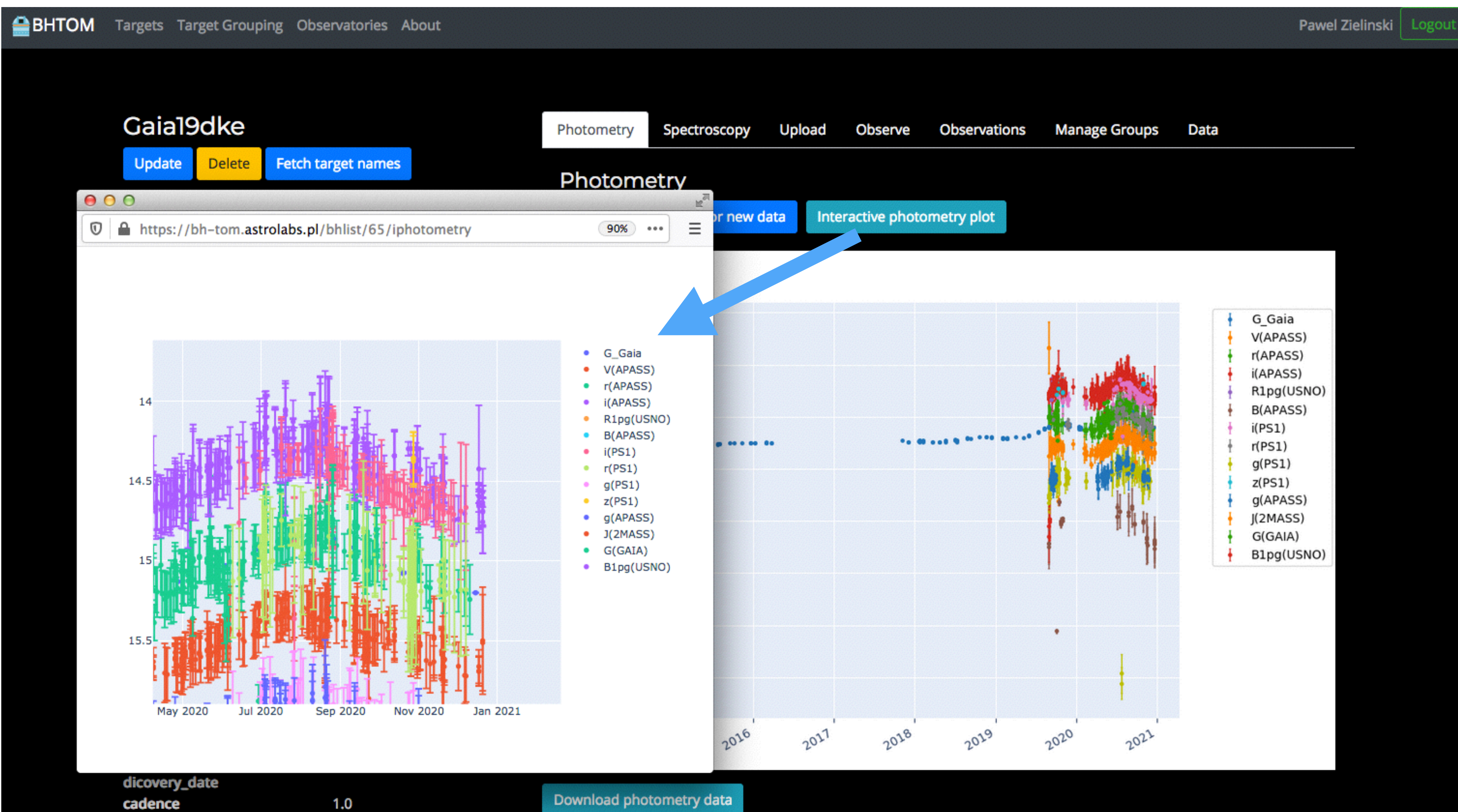

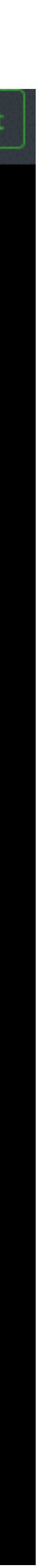

Photometry

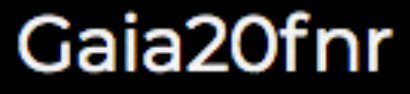

| Update            | Delete   | Fetch target names            |                |             |           |
|-------------------|----------|-------------------------------|----------------|-------------|-----------|
| Names             |          | Gaia20fnr                     |                | Spectro     | scopy     |
| Target Typ        | e        | SIDEREAL                      |                |             |           |
| <b>Right Asce</b> | nsion    | 90.267                        |                |             |           |
|                   |          | 06:01:4.080                   |                |             |           |
| Declinatio        | n        | -18.9677                      |                | 8.0e-3      |           |
|                   |          | -18:58:3.720                  |                |             |           |
| Epoch             |          | 2000.0                        |                | 6.0e-3      |           |
| Galactic Lo       | ongitude | 224.8775082                   | 24442153       | 10- 3       |           |
| Galactic La       | titude   | -19.3723609                   | 70063426       | 4.0e-3      |           |
|                   |          |                               |                | 2.0e-3      |           |
| gaia_alert_       | name     | Gaia20fnr                     |                | 2.00 5      |           |
| calib_serve       | er_name  | ivo://Gaia20                  | fnr            | 0.0e+0      |           |
| ztf_alert_n       | ame      |                               |                |             |           |
| gaiadr2_id        | le       | 2990431491                    | 637998848      | -2.0e-3     | ľ         |
| TNS_ID            |          | AT2020ably                    |                |             |           |
| classificati      | on       | Potential bri<br>microlensing | ght<br>g event | -4.0e-3     |           |
| tweet             |          | False                         |                |             | 450       |
| jdlastobs         |          | 2459221.397                   | 75941          |             |           |
| maglast           |          | 12.87                         |                |             |           |
| priority          |          | 10.0                          |                | Download sp | pectrosco |

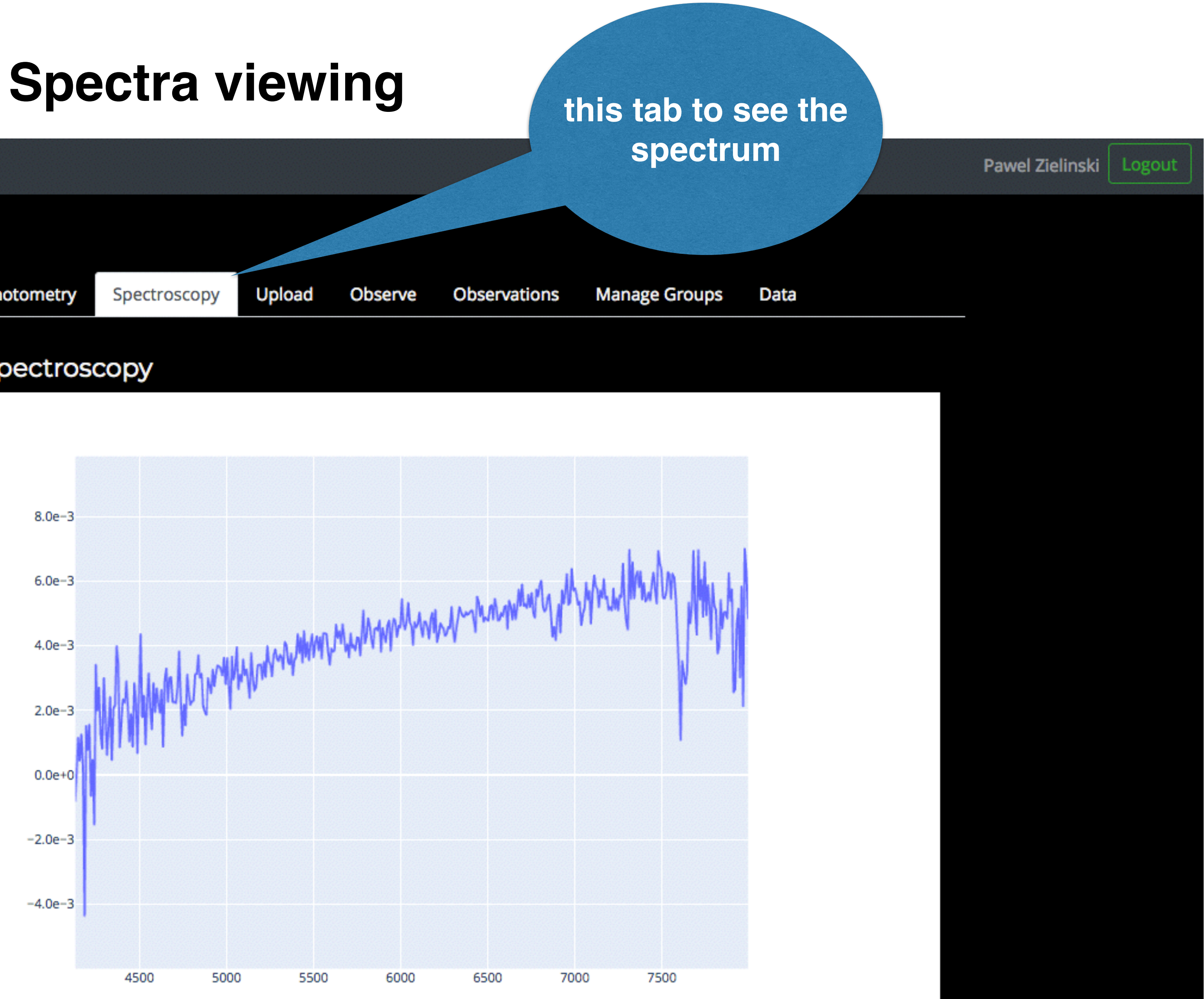

## Adding a target

#### BHTOM Targets Target Grouping Observatories About

Target Map (equatorial)

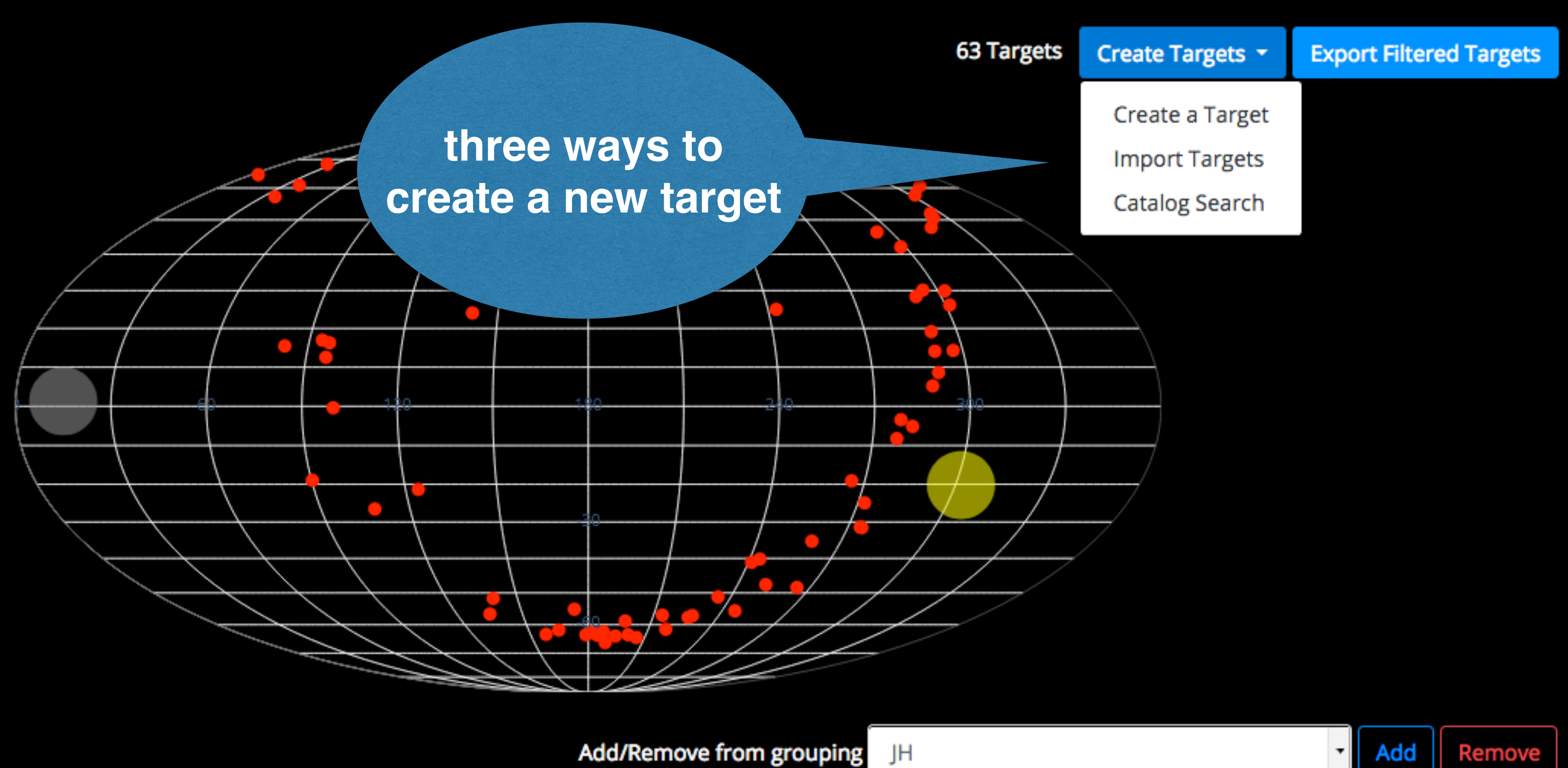

| • | Event<br>Name/Aliases | RA        | Dec       | Number of<br>Observations | Last Gaia<br>[mag] | Target<br>Importance | Time from<br>last obs<br>[days] | Required<br>Cadence [days] | Observing<br>Priority | Sun<br>distance<br>[deg] |
|---|-----------------------|-----------|-----------|---------------------------|--------------------|----------------------|---------------------------------|----------------------------|-----------------------|--------------------------|
| • | Gaia20fnr             | 90.267    | -18.9677  | 776                       | 12.87              | 10.0                 | 12.6                            | 0.1                        | 1260.3                | 135                      |
| • | Gaia18cbf             | 241.1619  | -41.10483 | 3350                      | 0.0                | 10.0                 | 112.8                           | 1.0                        | 1128.2                | 55                       |
| • | Gaia20enh             | 245.84457 | -55.55372 | 75                        | 16.53              | 8.0                  | 113.1                           | 1.0                        | 904.7                 | 45                       |

Pawel Zielinski Logout

| Add/Remov | e from | group | bing |
|-----------|--------|-------|------|
|           |        |       |      |

Add Remove

## Adding a target - completing the data

| 🚔 ВНТОМ | Targets Target Grouping Observatories About |
|---------|---------------------------------------------|
|         |                                             |
|         | Search Catalogs for a Target                |
|         | Term                                        |
|         | Service                                     |
|         | Gaia Alerts                                 |
|         | search                                      |
|         |                                             |

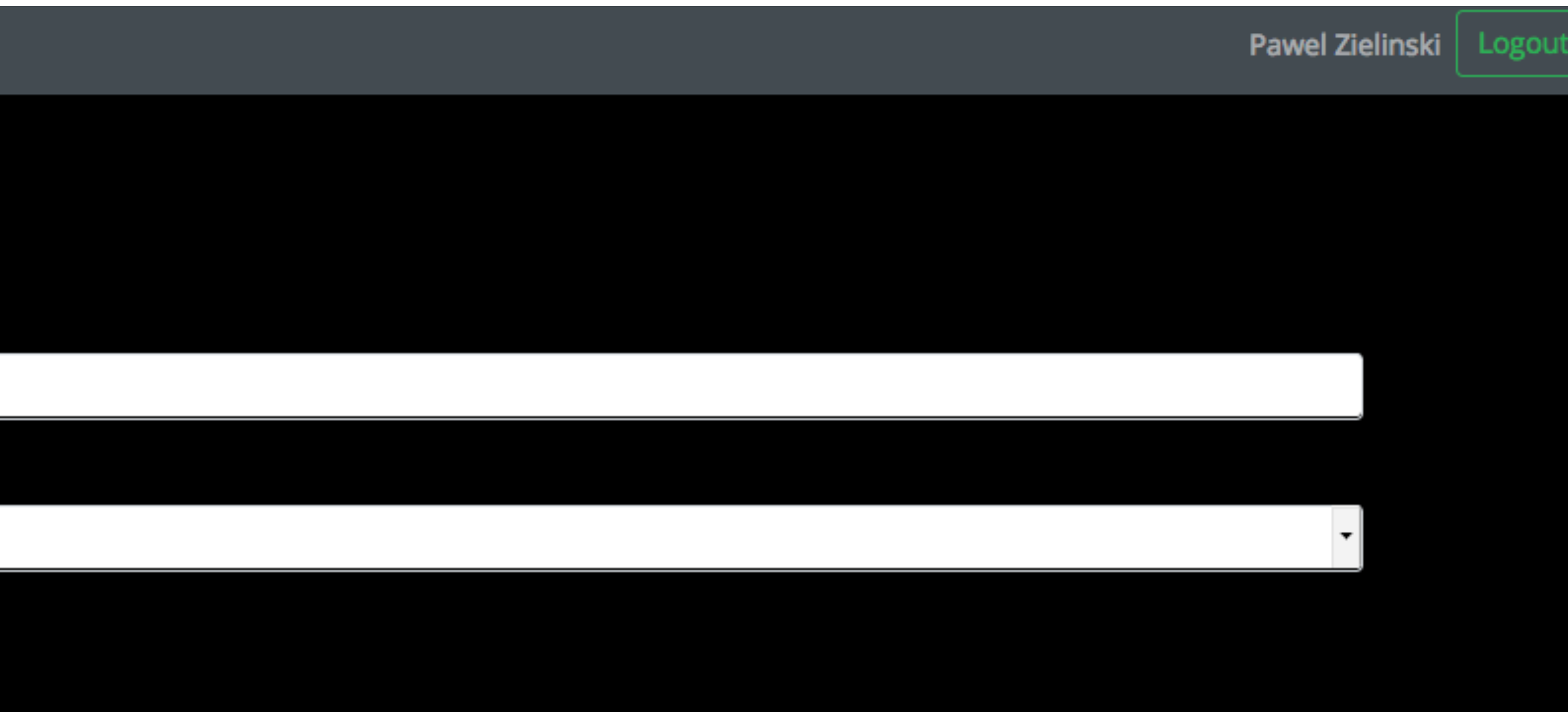

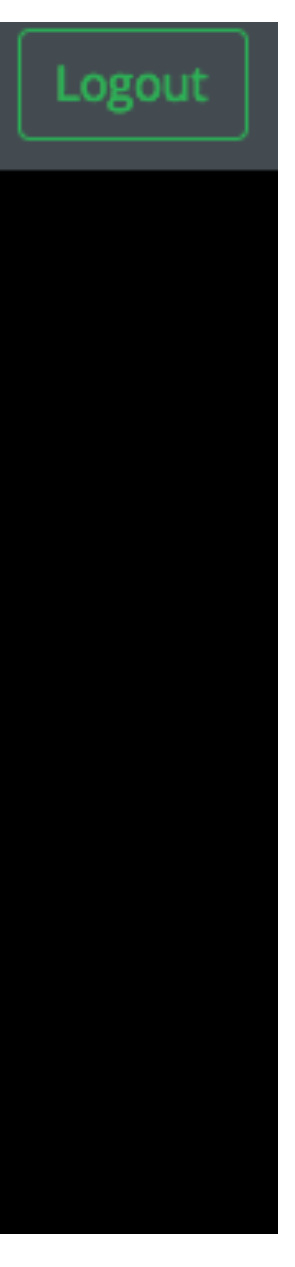

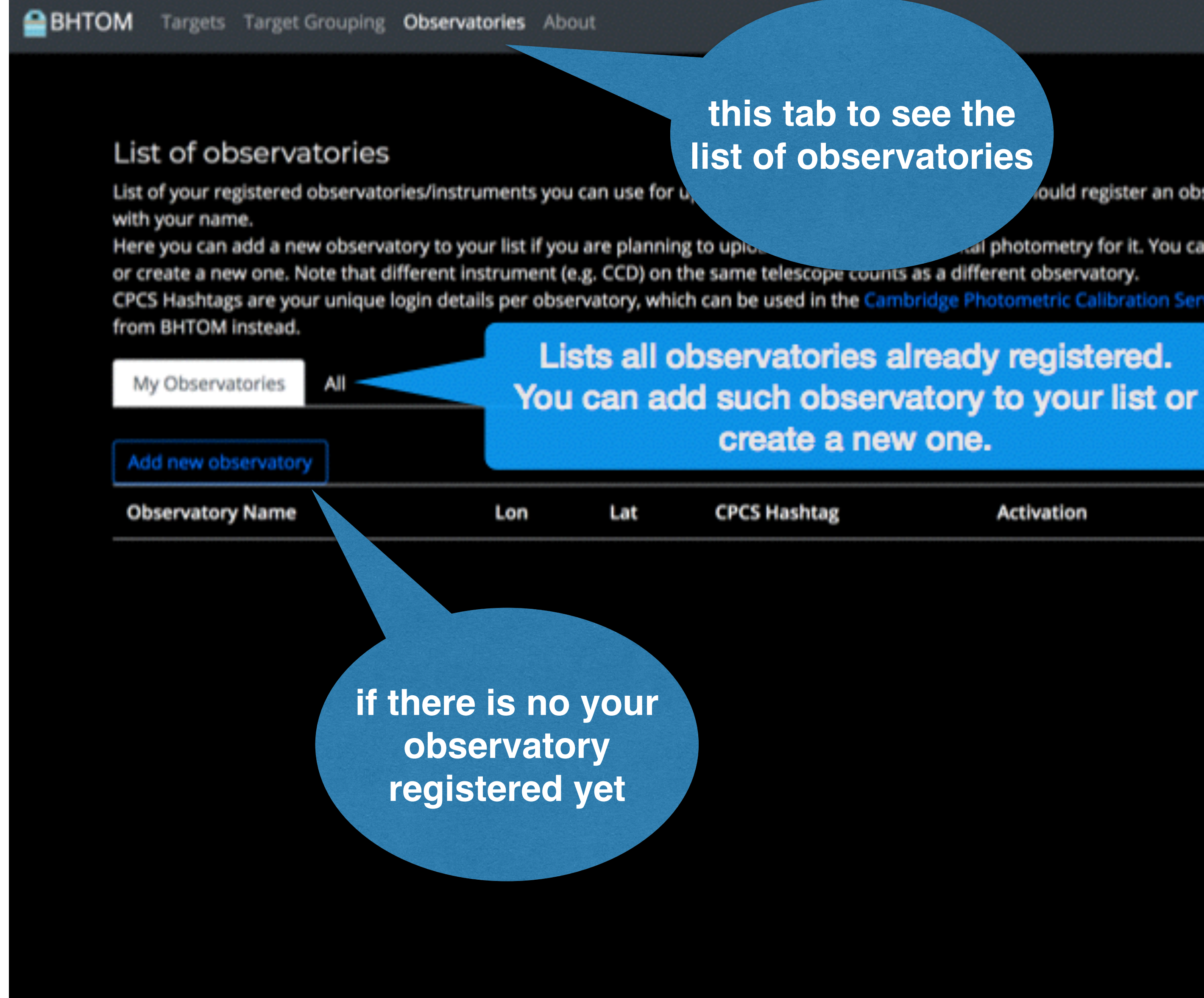

Lukasz Wyrzykowski Logout

ould register an observatory in your account if you want a datapoint to be labeled

I photometry for it. You can choose one from the list of already registered observatories,

CPCS Hashtags are your unique login details per observatory, which can be used in the Cambridge Photometric Calibration Server. However, you can also upload your data to the CPCS directly

| Act | ivation | Comment | Update | Delete |
|-----|---------|---------|--------|--------|
|     |         |         |        |        |

#### Add a new Observatory/Instrument to your list.

Here you can add a new observatory/instrument to your list in two ways. You can choose an observatory from the list of already registered ones. This will generate a new hashtag for CPCS with your name. If your observatory is not yet registered you can create a new entry.

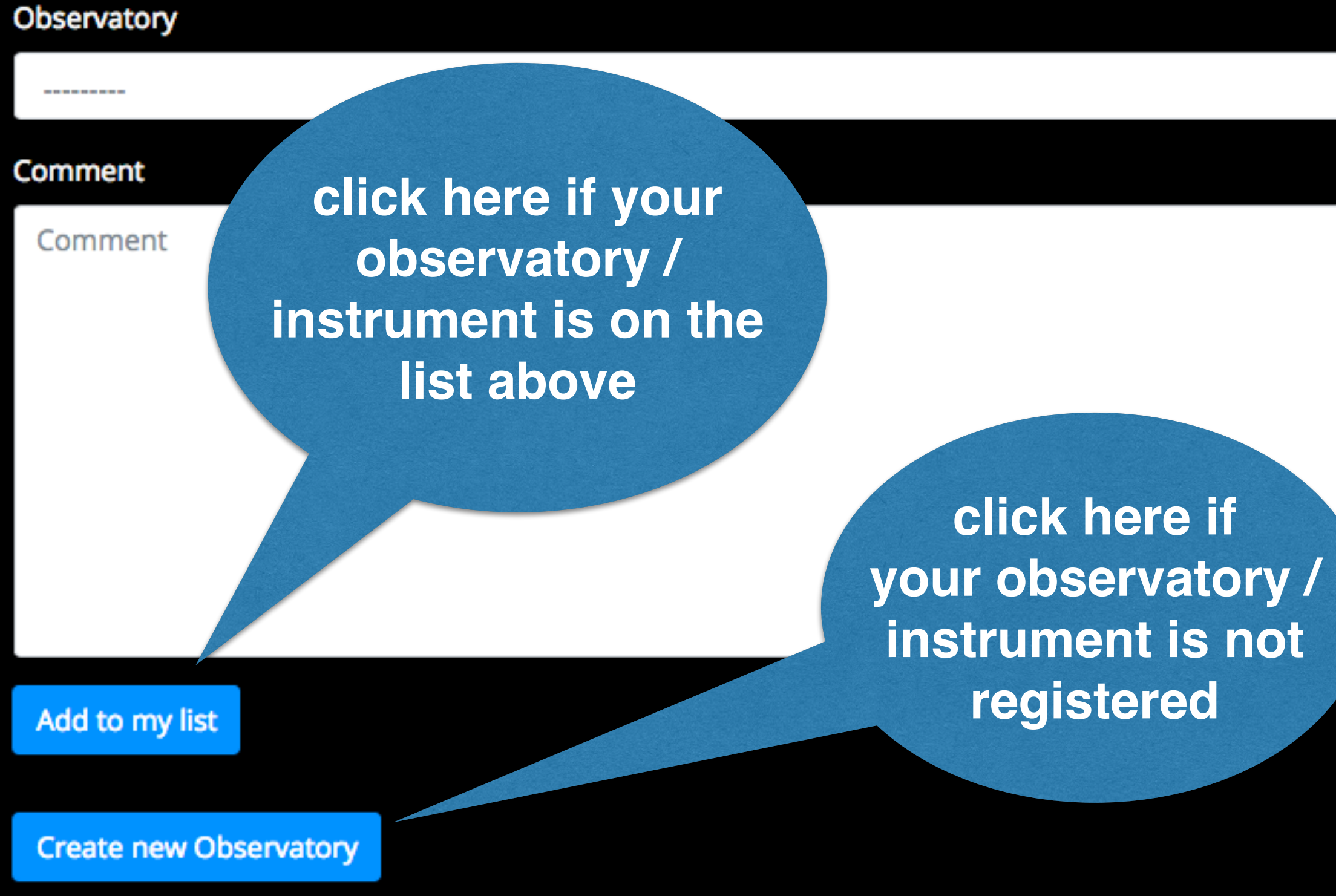

Pawel Zielinski | Logout

LCOGT-SS-1m\_4K JENA90\_STK ✓ OSTROWIK\_TEK512 VATT\_Vatt4k LCOGT-CTIO-1m\_4K LCOGT-SAAO-1m\_4K LCOGT-MCD-1m\_4K MOLETAI-35cm\_CCD4710 IAC80\_CAMELOT OAC91\_KAF1001E OHP12\_ANDOR-936 TERSKOL-2m\_FLI-PL4301 SUHORA60\_APOGEE MOLETAI-165cm\_CCD4710 SOLARIS1\_ANDOR-939 SOLARIS2\_ANDOR-939 SOLARIS3\_ANDOR-939 SOLARIS4\_ANDOR-939 SMARTS1.3\_ANDICAM REM\_ROS2 WIEN0.8\_SBIG LOIANO1.52\_BFOSC

ROAD\_FLI-KAF-16803

BIALKOW\_ANDOR-DW432

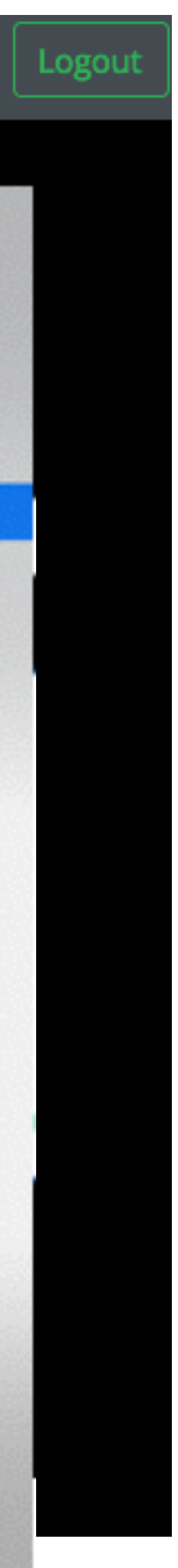

#### Create a new Observatory.

Please fill the form below, check BHTOM manual for details. Your entry has to be then activated by the Administrator.

Matching radius is the expected astrometric accuracy of your observatory. The sample fits file is necessary for new observatories for verification of the automatic photometric processing. OBSINFO file describes the technical details of your observatory. The template for this text file can be downloaded from here. Please refer to the BHTOM Manual or get in touch.

| Observatory name                                                                                                    | 4<br>4                        | ### 'CCDPhot-TEMPLATE_obs.<br>###                                                                                                    | <u>info', ver</u> . of F                                                                                                    | eb 2, 2020.                                                                                                    | • <u>Contact</u> : mi                                                                                                    | ikolajczyk@astro.uni.wro                                                                                                    | oc.pl, pzielinski@astrouv                                                                                                    | v.edu.pl                                                                                                    |
|----------------------------------------------------------------------------------------------------|-------------------------------|----------------------------------------------------------------------------------------------------|----------------------------------------------------------------------------------------------------|----------------------------------------------------------------------------------------------------|----------------------------------------------------------------------------------------------------|----------------------------------------------------------------------------------------------------|----------------------------------------------------------------------------------------------------|----------------------------------------------------------------------------------------------------|
| Observatory name                                                                                                    |                               | ### ( <u>remove this comment</u> ):<br>###<br>###<br>###                                                                                                    | This is the tem<br>and remove all<br>column is just.<br>After you finis<br>INSTRUME are eq                                                                                                    | blate file<br>the comment<br>to inform y<br>h filling<br>wal to the                                                                           | for FITS hea<br>ts (marked wi<br>you precisely<br>in this form,<br>yalues you p                                                                                   | aders standardization to<br>(th ###). Column no. 3 (<br>/ what should be put in<br>, please name this file<br>provide below (so in cas                                                                                                    | ool within CCDPhot pipels<br>(standard KEYWORD) is not<br>the value section. You n<br>as OBSERVAT INSTRUMENT of<br>se of this template: DAN-                                                                                                 | ine. Fill in the fo<br>t to be changed. Co<br>nay change it, if y<br>obs.info, where OBS<br>-SPM Marconi 3 obs.                                                            |
| Longitude                                                                                                    |                               | ###<br># DESCRIPTION<br>#                                                                                                    | KEYWORD<br>(in FITS)                                                                                                    | KEYWORD<br>(standard)                                                                                                    | FORMAT                                                                                                    | VALUE(s)                                                                                                    | COMMENT                                                                                                    | CONF_FLAG<br>([T] <u>rue/[F]alse</u> )                                                                                                    |
| Longitude sample                                                                                                    | FITS                          | #<br>###<br>### ( <u>remove this comment</u> ):<br>###                                                                                                    | Positive longit                                                                                                    | ude is W, j                                                                                                    | positive lati                                                                                                    | itude is N. Please provi                                                                                                    | ide these values (along y                                                                                                    | with altitude) with                                                                                                    |
| Latitude image sho<br>Latitude                                                                                                    | ould be<br>d for              | <pre># OBSERVATORY<br/>Observatory<br/>Observer<br/>Observatory longitude [de<br/>Observatory latitude [de<br/>Observatory latitude [m]<br/>Telescope</pre> | : OBSERVAT :<br>: OBSERVER :<br>eg] : LONGITUD :<br>g] : LATITUDE :<br>: ALTITUDE :<br>: TELESCOP :                                                                                                    | OBSERVAT<br>OBSERVER<br>LONGITUD<br>LATITUDE<br>ALTITUDE<br>TELESCOP                                                                          | : str<br>: str<br>: float<br>: float<br>: float<br>: str                                                                                                    | : <u>OAN-SPM</u><br>: -<br>: 115.466666667<br>: 31.04527778<br>: 2790<br>: <u>Richey Chretien 1.5</u> m                                                                                                    | : <u>observatory</u> ID<br>: <u>observer</u> ID<br>: <u>deg</u><br>: <u>deg</u><br>: <u>meters</u><br>: <u>telescope</u> ID                                                                                                    | : F<br>: F<br>: F<br>: F<br>: F                                                                                                    |
| Matching radius Check                                                                                                    | ing                           | ###<br>### (remove this comment):<br>###<br>###                                                                                                    | Remember that i<br>In case of this<br>TIME-OBS may be                                                                                                    | f the Value<br>section,<br>empty only                                                                                                    | : str<br>e column is e<br>all the infor<br>y if DATE-OBS                                                                                                    | <pre>mpty, it has to be read<br/>mation (apart from time<br/>is in format specified</pre>                                                                                                    | from FITS header, so Fi<br>system) has to be provi<br>below.                                                                                                    | : F<br>ITS keyword column<br>ided inside FITS he                                                                                                    |
| Arcsec     Only instrumental photor                                                                                                    |                               | <pre># TIME (start of exposition<br/>Time system<br/>Date<br/>Time<br/>Julian date<br/>Exposition time</pre>                                                | n)<br>: DATE-OBS<br>: UT<br>: JD<br>: EXPTIME                                                                                                    | TIMESYS<br>DATE-OBS<br>TIME-OBS<br>JD<br>EXPTIME                                                                                              | : str<br>: <u>yyyy-mm-ddT</u><br>: <u>hh:mm:ss</u><br>: float<br>: float                                                                                          | : UTC : used<br>: - : date<br>: - : time<br>: - : middl<br>: - : secor                                                                                                    | time standard<br>& time (start of <u>exposit</u><br>( <u>beginning</u> of <u>exposition</u><br>le of <u>exposition</u><br>ads                                                                                                    | : F<br>(jon) : F<br>) : F<br>: F<br>: F                                                                                                    |
| Sample fits   Przeglądaj Nie wybrano pliku.   Obs Info                                                                                                    | tails of your<br>/ instrument | ### ( <u>remove this comment</u> ):<br>###<br>###<br>###<br>###<br>###<br>###<br>###<br>###<br>###                                                          | Fields marked w<br>your instrument<br>you need to spe<br>images (DARK),<br>corresponding b<br>The position an<br>and North to be<br>your detector i<br>In case of pixe<br>North Up and Ea<br>Telescope magni | ith * are<br>, devided<br>cify which<br>light frame<br>and, f.e.<br>gle tells<br>located<br>s rotated<br>l scales,<br>st to the<br>tude limit | dependent on<br>by " ". Also,<br>keywords are<br>es (OBJECT).<br>"B" and so on<br>the pipeline<br>o. Ideally, y<br>somehow diffe<br>please specif<br>Left, please | each other. As you can<br>you can rewrite values<br>responsible for flat-f<br>In case of "Filters" yo<br>how to rotate the image<br>value of the position an<br>erently from these even<br>by these values as preci-<br>provide proper negative | see you may specify more<br>of "Image type" and "Fi<br>fields (standard ky FLAT)<br>ou can change position of<br>e in order to get East to<br>agles should be equal to<br>angles, please do specif<br>ise as you can. If your is<br>e value. | than one camera p<br>ilters". In case of<br>), biases (BIAS), o<br>f the filter, f.e.<br>o the Left side of<br>90, 180, 270, 360<br>fy exact value.<br>image has to be fli |
| Przeglądaj     Should be produced be produced be | ovided here<br>he template    | <pre>### # INSTRUMENT Instrument name Detector X size [pix] Detector Y size [pix] Binning* Instr. mode, readout spec Gaint</pre>                            | : INSTRUME :<br>: NAXIS1 :<br>: NAXIS2 :<br>: BIN :<br>ed* : GAIN :                                                                                                    | INSTRUME<br>NAXIS1<br>NAXIS2<br>BIN<br>READTIME<br>GAIN                                                                                       | : str<br>: int<br>: int<br>: int<br>: int                                                                                                    | : Marconi_3<br>: -<br>: 1   1<br>: 2000   16000                                                                                                    |                                                                                                    | : camera l<br>: pixels<br>: pixels<br>: bin=1 or<br>: ns/pix<br>: c/Diu                                                                                                    |
| Comment                                                                                                    |                               | Read-out noise*<br>Saturation limit*                                                                                                    | · - · ·                                                                                                    | RDN0ISE<br>SATURATE                                                                                                    | : float<br>: int                                                                                                    | : 1.80   1.00<br>: 32000   45000<br>: 0.0001702   0.000170                                                                                                    | 12                                                                                                    | : ADU<br>: ADU<br>: ADU                                                                                                    |

Pawel Zielinski Logout

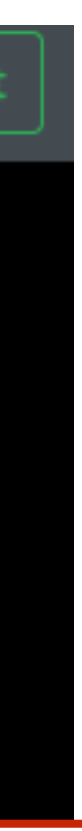

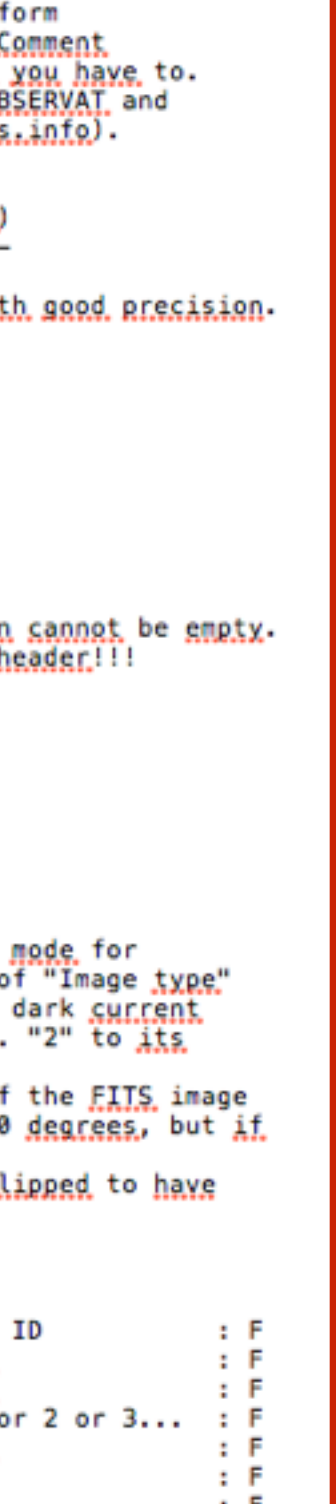

: F : F

#### List of observatories

List of your registered observatories/instruments you can use for uploading the data for processing. You should register an observatory in your account if you want a datapoint to be labeled with your name.

Here you can add a new observatory to your list if you are planning to upload images or instrumental photometry for it. You can choose one from the list of already registered observatories, or create a new one. Note that different instrument (e.g. CCD) on the same telescope counts as a different observatory. CPCS Hashtags are your unique login details per observatory, which can be used in the Cambridge Photometric Calibration Server. However, you can also upload your data to the CPCS directly from BHTOM instead.

| My Observatories All |              |             |                   |            |         |        |        |
|----------------------|--------------|-------------|-------------------|------------|---------|--------|--------|
| Add new observatory  |              |             |                   |            |         |        |        |
| Observatory Name     | Lon          | Lat         | CPCS Hashtag      | Activation | Comment | Update | Delete |
| OSTROWIK_TEK512      | 338.5792     | 52.0897     | dev_bhtom_OSTROW  | True       |         | Edit   | Delete |
| ROAD_FLI-KAF-16803   | 68.1803      | -22.9528    | bhtom_ROAD_FLI-KA | True       |         | Edit   | Delete |
| BIALKOW_ANDOR-DW432  | 343.341944   | 51.474167   | bhtom_BIALKOW_AN  | True       |         | Edit   | Delete |
| LCOGT-SS-1m_4K       | 210.9291229  | -31.2727986 | bhtom_LCOGT-SS-1n | True       |         | Edit   | Delete |
| JENA90_STK           | 348.51583333 | 50.92888889 | bhtom_JENA90_STK0 | True       |         | Edit   | Delete |
| LCOGT-CTIO-1m_4K     | 70.8047889   | -30.1673833 | bhtom_LCOGT-CTIO- | True       |         | Edit   | Delete |

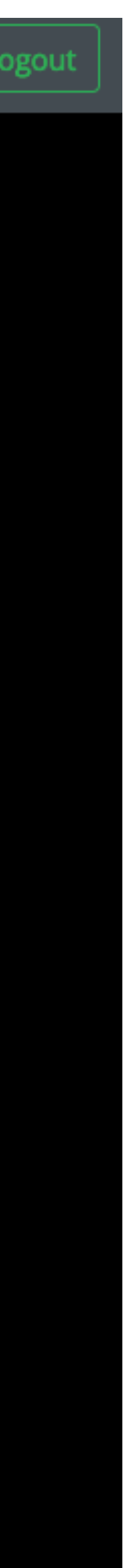

## Photometric data uploading

BHTOM Targets Target Grouping Observatories About

### Gaia19dke

| Update                                      | Delete            | Fetch target names                                             | Upload a dat                                                                                                    |
|---------------------------------------------|-------------------|----------------------------------------------------------------|----------------------------------------------------------------------------------------------------|
| Names<br>Target Typ<br>Right Asce<br>Declin | oe<br>ension      | Gaia19dke<br>SIDEREAL<br>291.49451<br>19:25:58.682<br>28.40686 | Here you can upload<br>details.<br>Example CSV format<br>supported for spectr<br>For photometric FITS                  |
| na<br>mus                                   | ime in<br>st be p | CPCS<br>rovided<br>1128810184644                               | Files<br>Przeglądaj Nie<br>Data product type                                                                           |
| Gala<br>gaia_alert_                         | name              | ./04135187425682<br>Gaia19dke                                  | <ul> <li>Instrumental phot</li> <li>Fits image for phot</li> <li>Spectrum as ASCI</li> <li>Photometric time</li> </ul> |
| calib_serv                                  | er_name           | ivo://Gaia19dke                                                | MJD OBS                                                                                                    |
| ztf_alert_n<br>aavso_nan                    | ame<br>ne         |                                                                | MJD OBS                                                                                                    |
| gaiadr2_id<br>TNS_ID                        |                   | AT2019ndl                                                      | Exposure time (sec)                                                                                                    |
| classificati                                | on                | long-term microlensing<br>event with parallax                  | Exposure time (sec                                                                                                    |

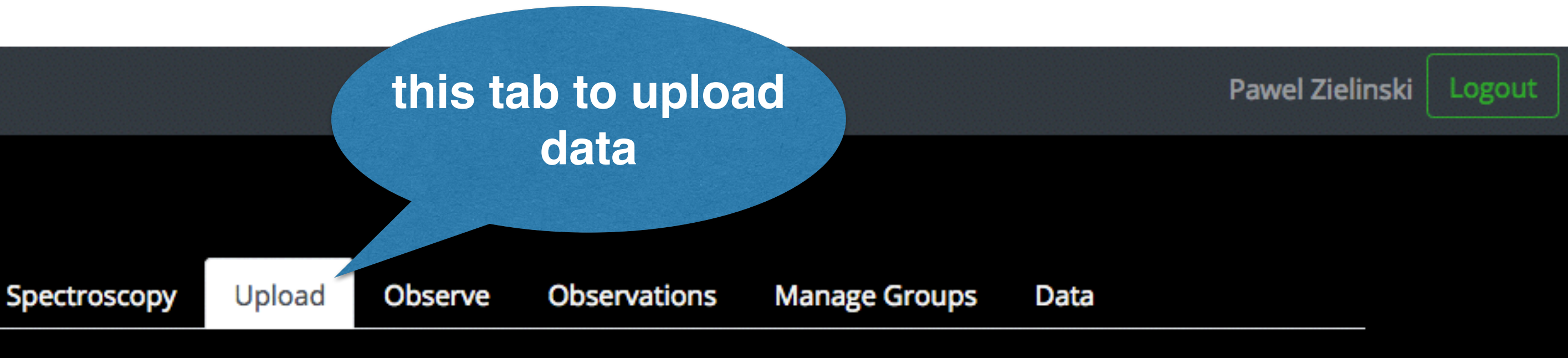

### a product

Photometry

your photometric and spectroscopic observations for this target. Please refer to the BHTOM manual for

for photometry and spectroscopy. SExtractor format is required for instrumental photometry. FITS is

processing choose the observatory from the list. You can add a new instrument here.

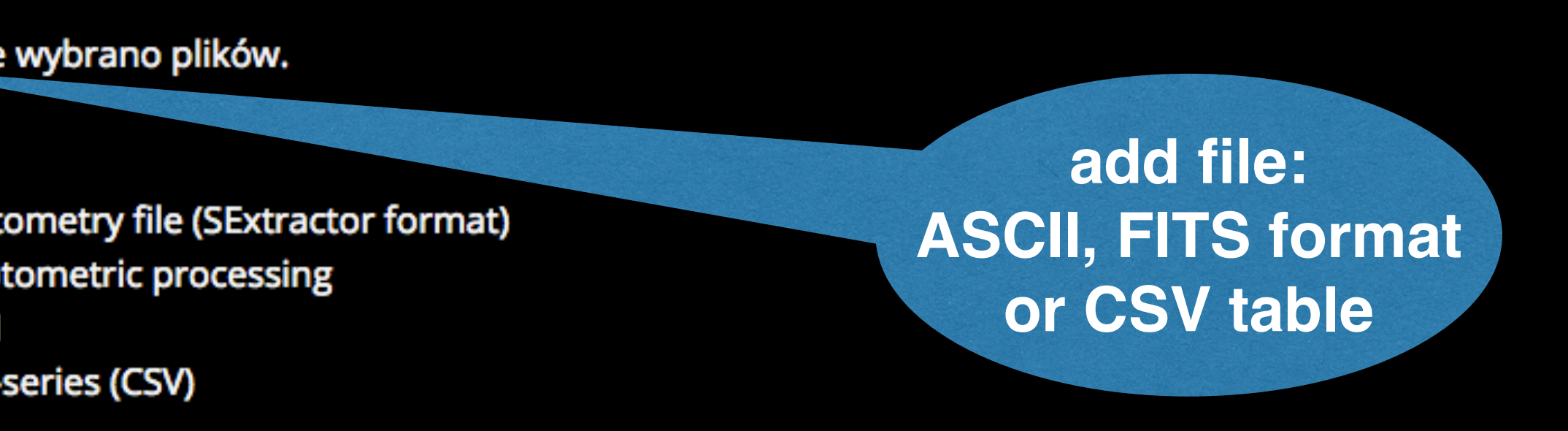

## Photometric data uploading - ASCII file

Photometry

BHTOM Targets Target Grouping Observatories About

### Gaia19dke

| Update      | Delete  | Fetch ta          | rget names                               |          |                                           | Upload a da                                                             | ta             |
|-------------|---------|-------------------|------------------------------------------|----------|-------------------------------------------|-------------------------------------------------------------------------|----------------|
| lames       |         |                   | Gaia19dke                                |          |                                           | Here you can uploa                                                      | d yo           |
| arget Typ   | e       |                   | SIDEREAL                                 |          |                                           | details.                                                                |                |
| light Asce  | nsion   |                   | 291.49451                                |          |                                           | Example CSV forma                                                       | ts fo          |
|             |         |                   | 19:25:58.682                             | 2        |                                           | For photometric FIT                                                     | 'S pi          |
| Declination | n       |                   | 28.40686                                 |          |                                           | Files                                                                   |                |
|             |         |                   | +28:24:24.69                             | 96       |                                           | Przegladaj                                                              | ie w           |
| poch        |         |                   | 2000.0                                   |          |                                           |                                                                         |                |
| ialactic Lo | ngitude |                   | 62.0111288                               | 10184644 |                                           | Data product type                                                       |                |
|             |         |                   | 5.70413518                               | 7425682  |                                           | Instrumental pho                                                        | oton           |
|             |         |                   |                                          |          |                                           | <ul> <li>Fits image for ph</li> <li>Fits image for ph</li> </ul>        | oto            |
| e text      | file    |                   | Gaia19dke                                |          |                                           | <ul> <li>Spectrum as ASC</li> <li>Photometric time</li> </ul>           | .II<br>9-50    |
|             | me      | # 1               | NUMBER                                   |          | <u>Running obj</u>                        | ect number                                                              |                |
| 4 colum     | nns     | # 2<br># 3<br># 4 | ALPHA_J2000<br>DELTA_J2000<br>XWIN_IMAGE |          | Right ascen<br>Declination<br>Windowed po | sion of barycenter (J<br>of barycenter (J2000)<br>sition estimate along | 2000<br>)<br>X |

#### exampl

at least provided: MAG\_AUTO **MAGERR\_AUTO** ALPHA\_J2000 DELTA\_J2000

|   |    |               | Spectrum as ASCII                    |   |
|---|----|---------------|--------------------------------------|---|
|   |    | Gaia19dke     | Photometric time-se                  | r |
| # | 1  | NUMBER        | Running object number                |   |
| # | 2  | ALPHA_J2000   | Right ascension of barycenter (J2000 | ) |
| # | 3  | DELTA_J2000   | Declination of barycenter (J2000)    |   |
| # | 4  | XWIN_IMAGE    | Windowed position estimate along x   |   |
| # | 5  | YWIN_IMAGE    | Windowed position estimate along y   |   |
| # | 6  | MAG_AUTO      | Kron-like elliptical aperture magnit | ų |
| # | 7  | MAGERR_AUT0   | RMS error for AUTO magnitude         |   |
| # | 8  | BACKGROUND    | Background at centroid position      |   |
| # | 9  | A_IMAGE       | Profile <u>RMS along</u> major axis  |   |
| # | 10 | B_IMAGE       | Profile <u>RMS along</u> minor axis  |   |
| # | 11 | FWHM_IMAGE    | FWHM assuming a gaussian core        |   |
| # | 12 | CLASS_STAR    | S/G classifier output                |   |
|   |    | 1 291.5328628 | +28.4474270 100.4095 38.7342 10.14   | 0 |
|   |    | 2 291.4861426 | +28.4490933 307.1425 31.1673 10.84   | 1 |
|   |    | 3 291.5498720 | +28.4520085 25.3475 15.2787 10.32    | 1 |
|   |    | 4 291.5208246 | +28.4487692 153.6870 32.1969 11.36   | 9 |
|   |    | 5 291.4604822 | +28.4523428 420.6172 15.2423 12.80   | 7 |
|   |    | 6 291.4921082 | +28.4526426 280.9579 12.9566 12.67   | 6 |

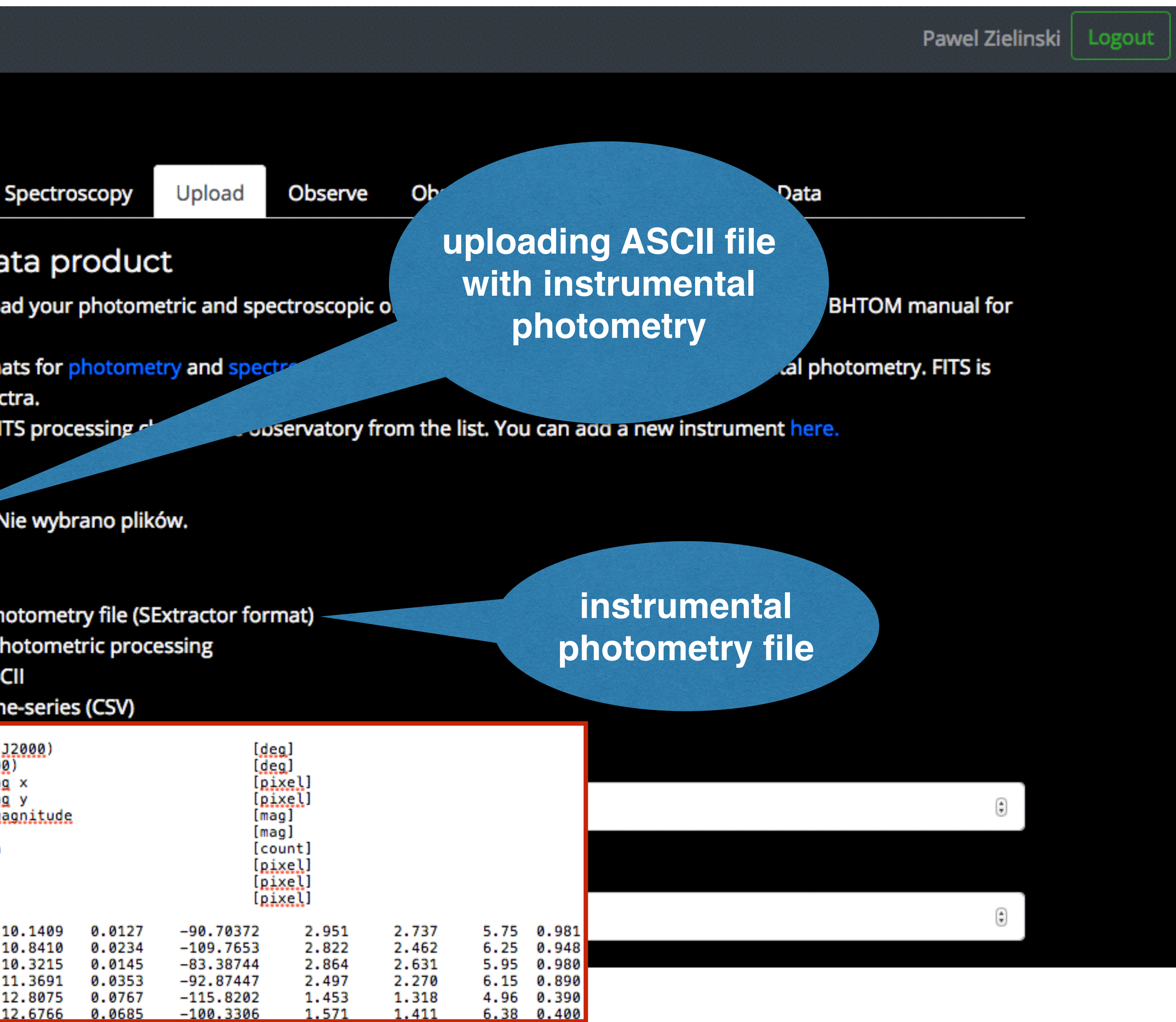

## Photometric data uploading - ASCII file

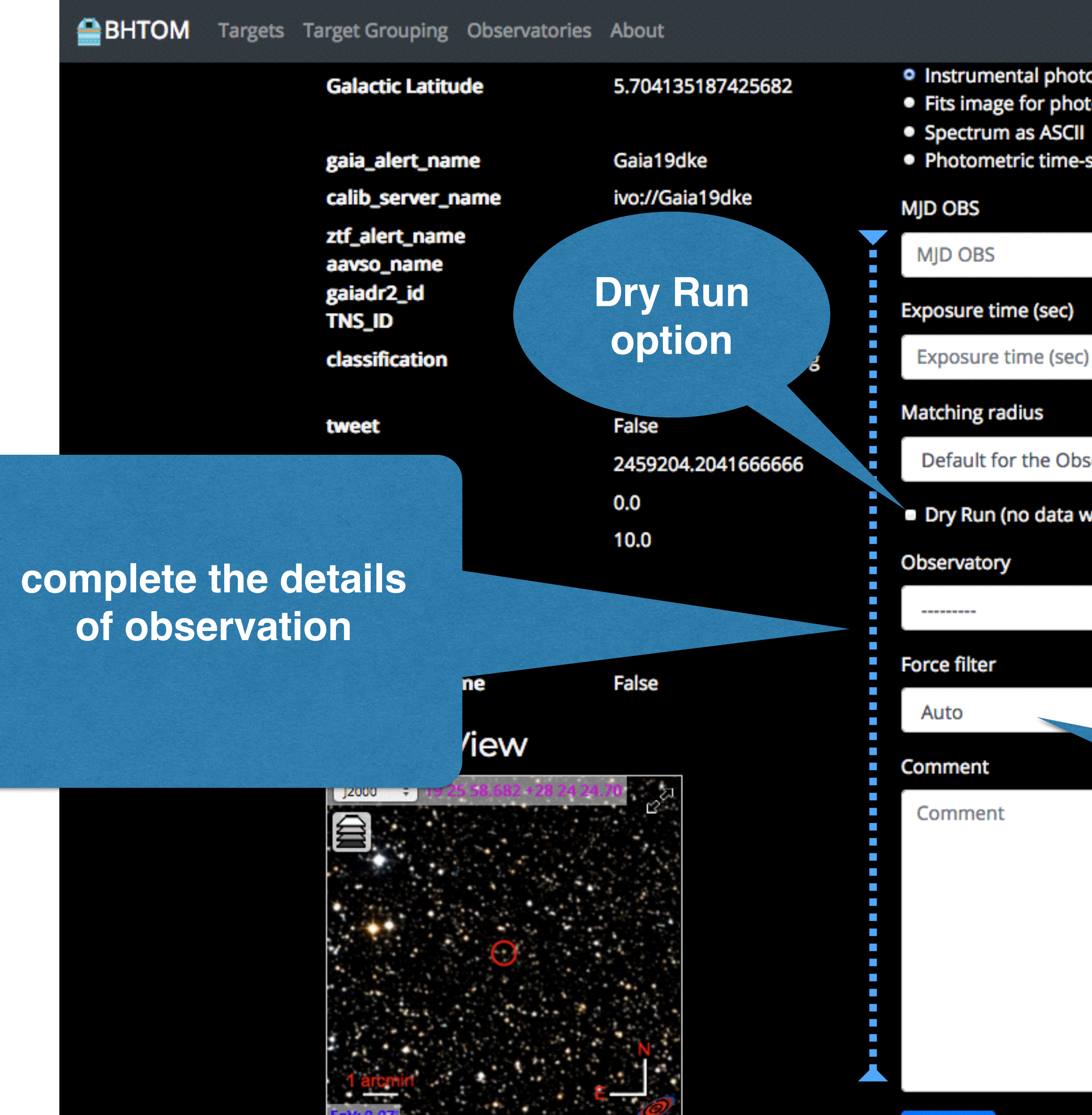

 Instrumental photometry file (SExtractor format) • Fits image for photometric processing

Photometric time-series (CSV)

select matching radius to match [RA, Dec] with catalogue coordinates

Exposure time (sec)

Default for the Observatory

Dry Run (no data will be stored in the database)

select the observatory where the data were taken

select the catalogue filter to calibrate the data

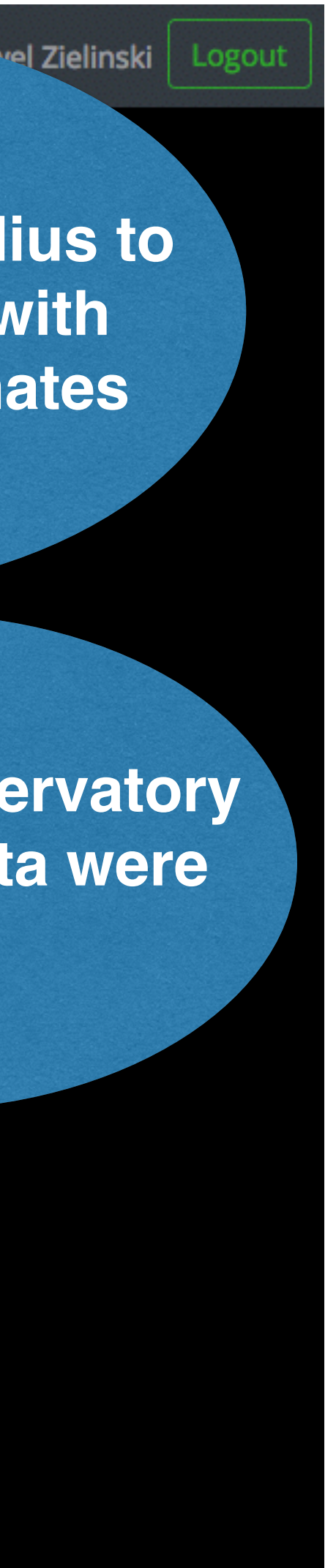

## Photometric data uploading - FITS image

ВНТОМ Targets Target Grouping Observatories About

### Gaia19dke

| Update                                     | Delete   | Fetch target names                |                   |  |  |  |
|--------------------------------------------|----------|-----------------------------------|-------------------|--|--|--|
| Names                                      |          | Gaia19dke                         |                   |  |  |  |
| Target Typ                                 | e        | SIDEREAL                          |                   |  |  |  |
| Right Asce                                 | nsion    | 291.49451                         |                   |  |  |  |
|                                            |          | 19:25:58.682                      |                   |  |  |  |
| Declinatio                                 | n        | 28.40686                          |                   |  |  |  |
|                                            |          | +28:24:24.696                     |                   |  |  |  |
| Epoch                                      |          | 2000.0                            |                   |  |  |  |
| Galactic Lo                                | ongitude | 62.0111288101                     | 184644            |  |  |  |
| Galactic Latitude                          |          | 5.70413518742                     | 25682             |  |  |  |
| gaia_alert_name                            |          | Gaia19dke                         |                   |  |  |  |
| calib_serve                                | er_name  | ivo://Gaia19dk                    | e                 |  |  |  |
| ztf_alert_name<br>aavso_name<br>gaiadr2_id |          |                                   |                   |  |  |  |
| TNS_ID                                     |          | AT2019ndl                         |                   |  |  |  |
| classification                             |          | long-term micr<br>event with para | olensing<br>allax |  |  |  |
| tweet                                      |          | False                             |                   |  |  |  |

| Photometry                            | Spec              |
|---------------------------------------|-------------------|
| Upload a d                            | ata               |
| Here you can upl<br>details.          | oad yo            |
| Example CSV form<br>supported for spe | nats fo<br>ectra. |
| For photometric I                     | FITS pi           |
| Przeglądaj                            | Nie w             |
| Data product type                     | e                 |

- Fits image for photometric processing
- Spectrum as ASCII
- Photometric time-series (CSV)

#### Matching radius

Default for the Observatory

#### Observatory

tweet

Pawel Zielinski Logout Observe uploading FITS Upload Obser ctroscopy image after standard product calibration (bias, dark, our photometric and spectroscopic obse OM manual for flat-field frames reduction) or photometry and spectrosco iotometry. FITS is a vatory from the list. You can add a new instrument here. rocessing choor ybrano plików. **FITS files processing** (automatic, based on Instrumental photometry file (SExtractor format) information provided during creation of account and approved by admin)

Dry Run (no data will be stored in the database)

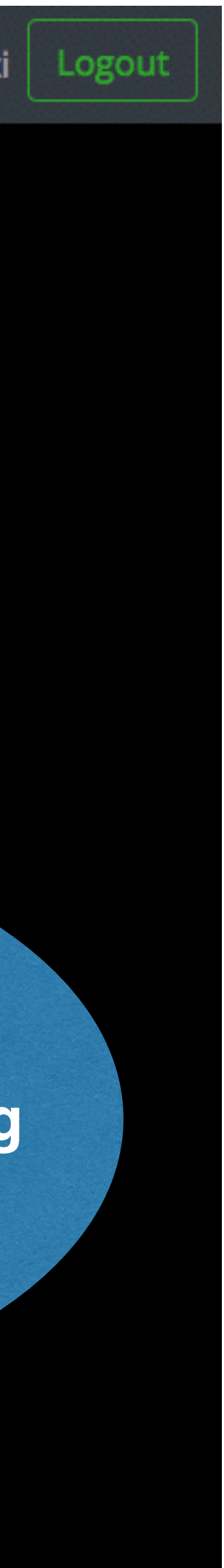

## Photometric data uploading - FITS image

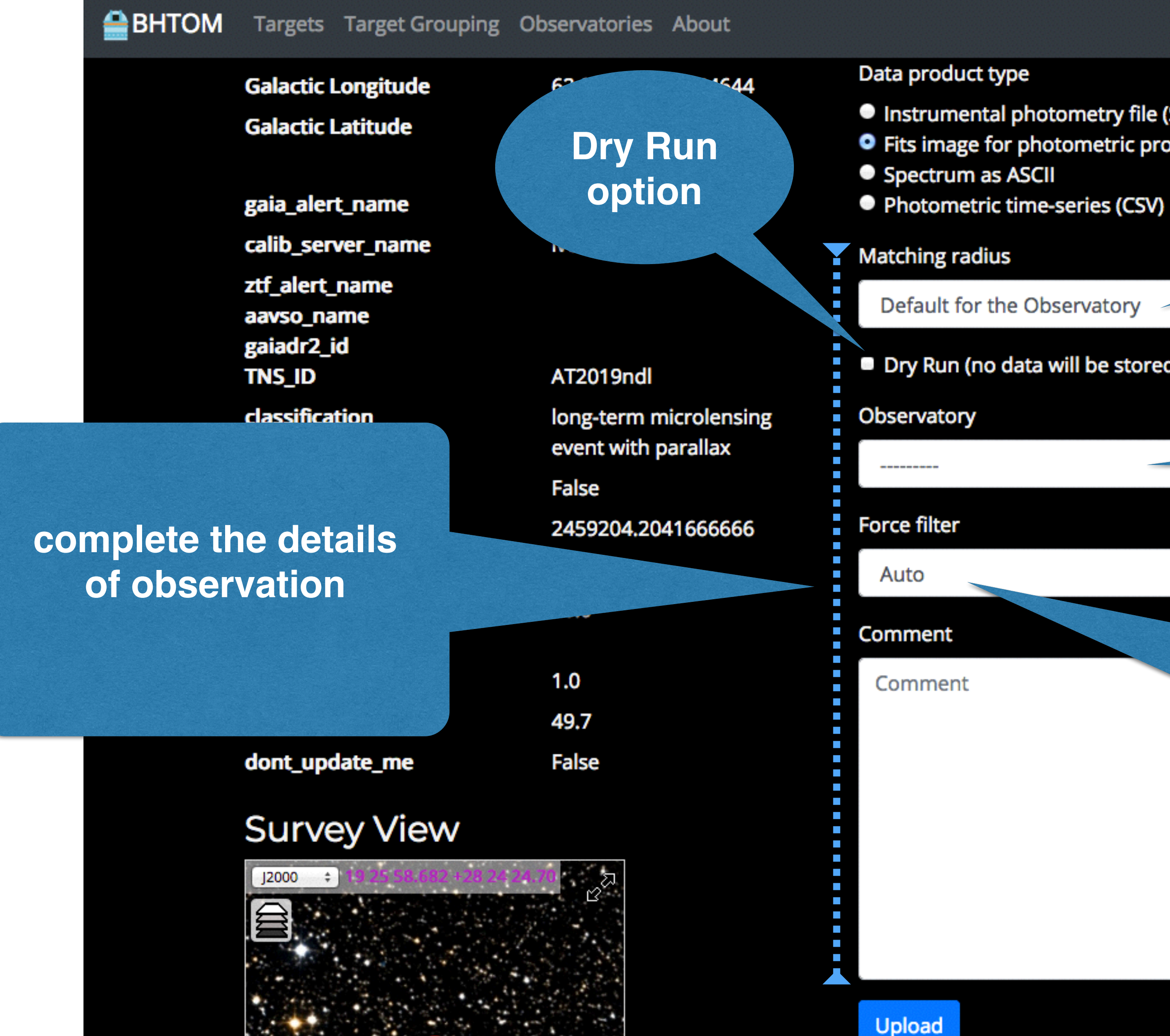

select matching radius to match [RA, Dec] with catalogue coordinates

- Instrumental photometry file (SExtractor format)
- Fits image for photometric processing

Dry Run (no data will be stored in the database)

select the observatory where the data were taken

select the catalogue filter to calibrate the data

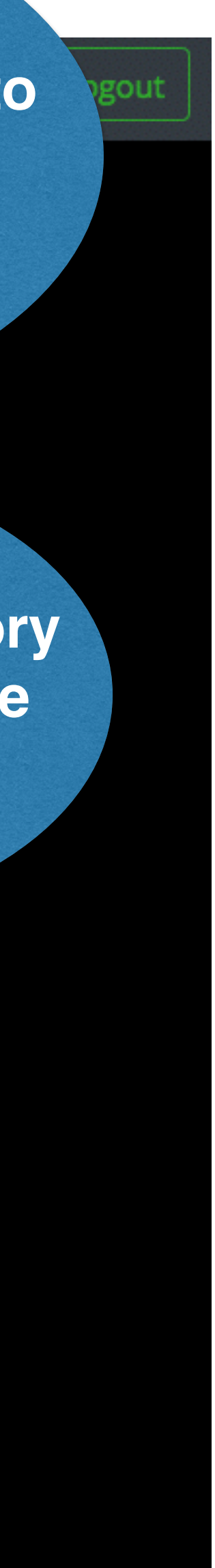

#### Checking the results of photometric calibration this tab to see the uploaded data Spectroscopy Upload Manage Groups Photometry Observe Observations Data Fetch target names Your file All Gaia19dke SIDEREAL File Photometry Туре Observatory 291,4945\* ccd00027\_dW3SM... 451.dat Fits image OSTROWIK\_TEK512 Feature ccd00027.fts 450.dat Fits image OSTROWIK\_TEK512 Feature ccd00035\_OSZQi... 448.dat Fits image OSTROWIK\_TEK512 84644 Feature 425682 Instrumental photometry 437.dat OSTROWIK\_TEK512 Feature aa19dke 437.dat Fits image OSTROWIK\_TEK512 ccd00035.fts ivo://Gaia19dke Feature ccd00034.fts Fits image OSTROWIK\_TEK512 434.dat Feature AT2019ndl ccd00038\_FYmns... OSTROWIK\_TEK512 430.dat Fits image Feature long-term microlensing event with parallax ccd00038.fts 429.dat OSTROWIK\_TEK512 Fits image False Feature 2459204.2041666666 ccd00027\_Hr6TY... 426.dat Fits image OSTROWIK\_TEK512 0.0 Feature 10.0 140722-0339\_s.... Fits image OSTROWIK\_TEK512

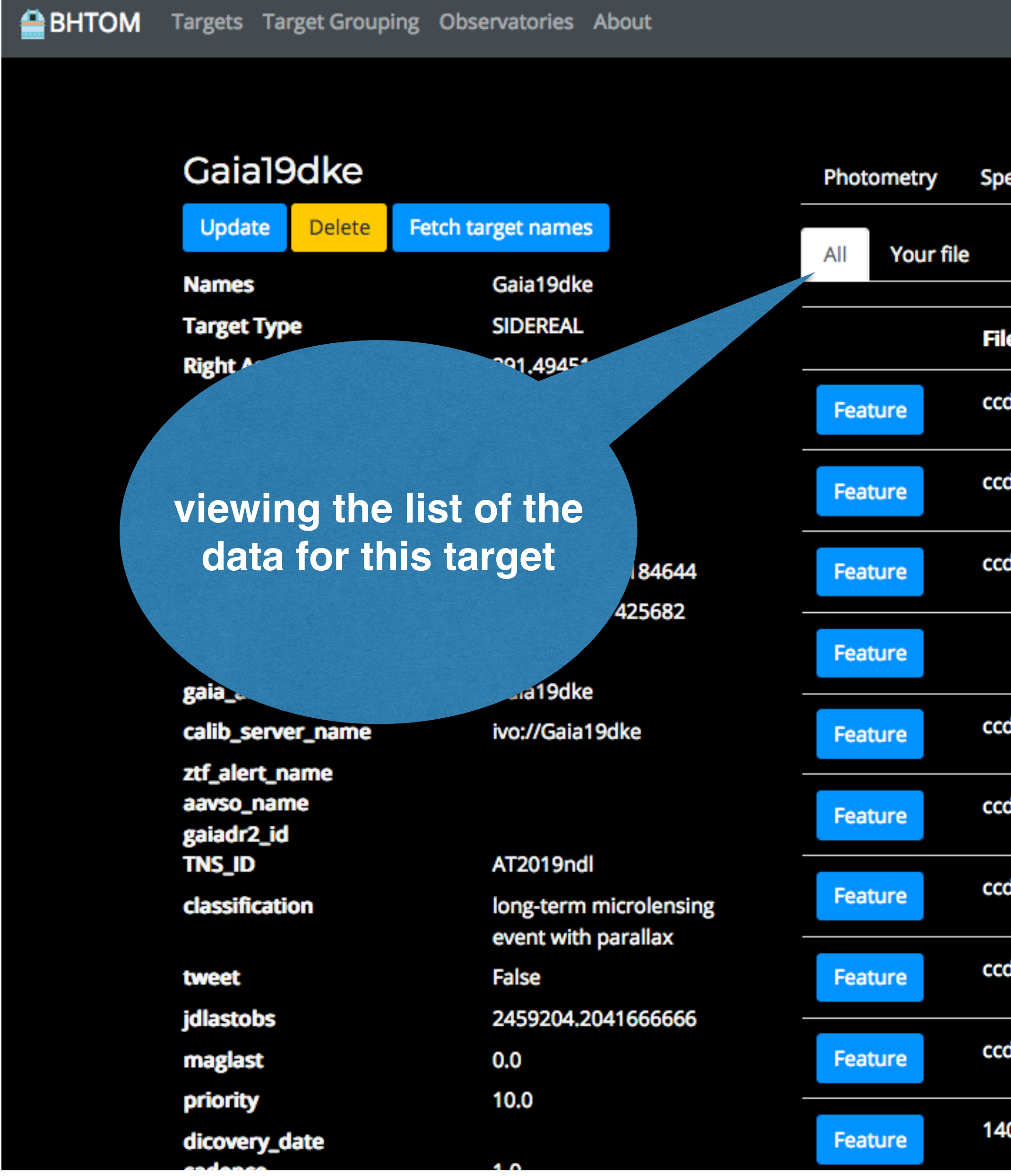

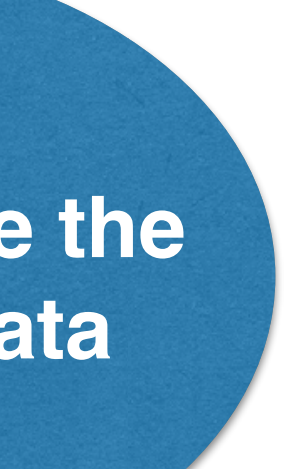

BHTOM

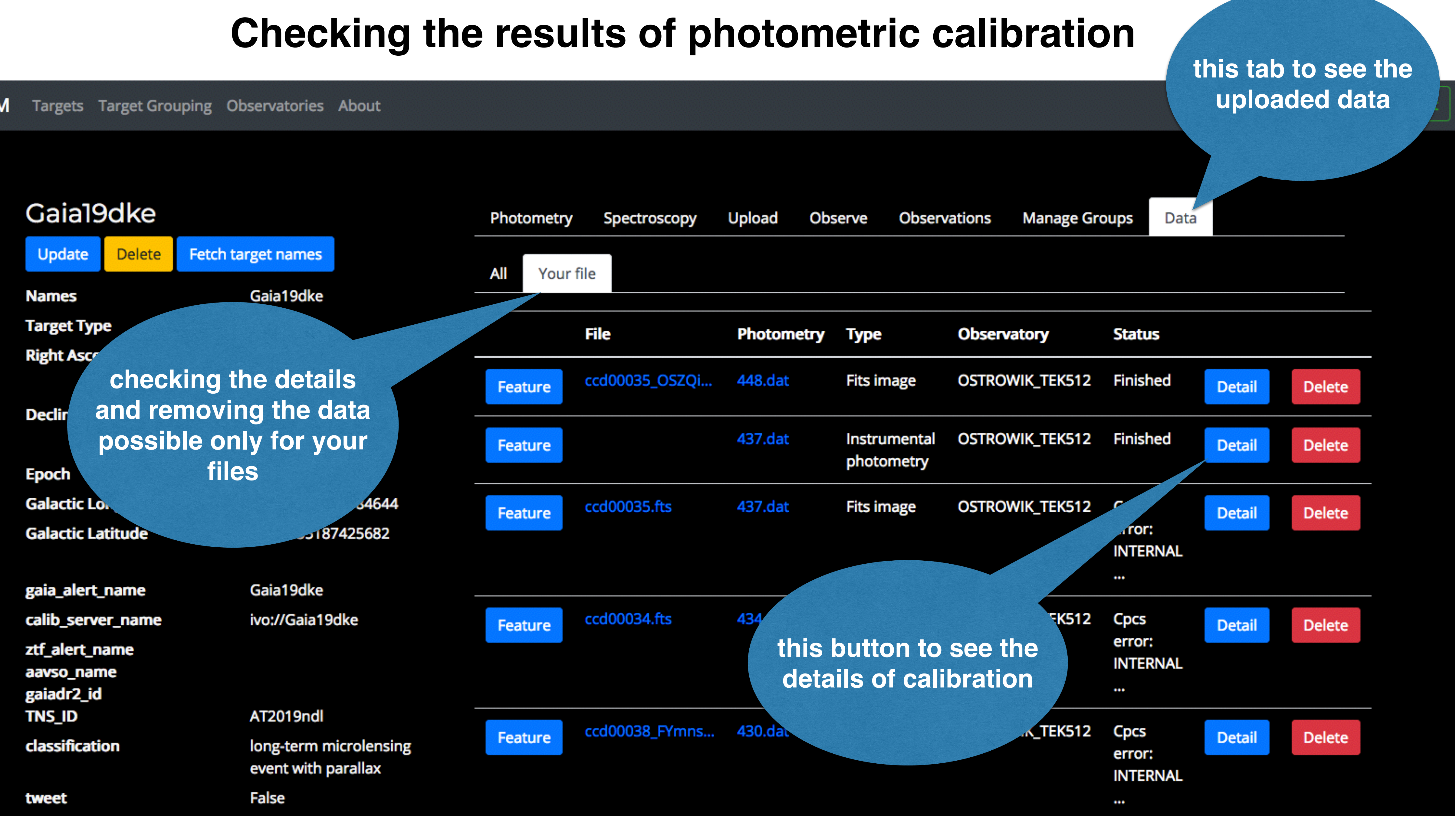

## Checking the results of photometric calibration

### Target: Gaia19dke Fits Photometry Observatory Time Uploaded **Time Photometry** Status MJD Exposure time Calib Filter FITS Filter Magnitude ZΡ Scatter Number of datapoints used for calibration Outlier fraction Matching radius[arcsec] Dry Run (no data will be stored in the database) Comment

BHTOM Targets Target Grouping Observatories About

results of data processing and calibration

Thumbnail

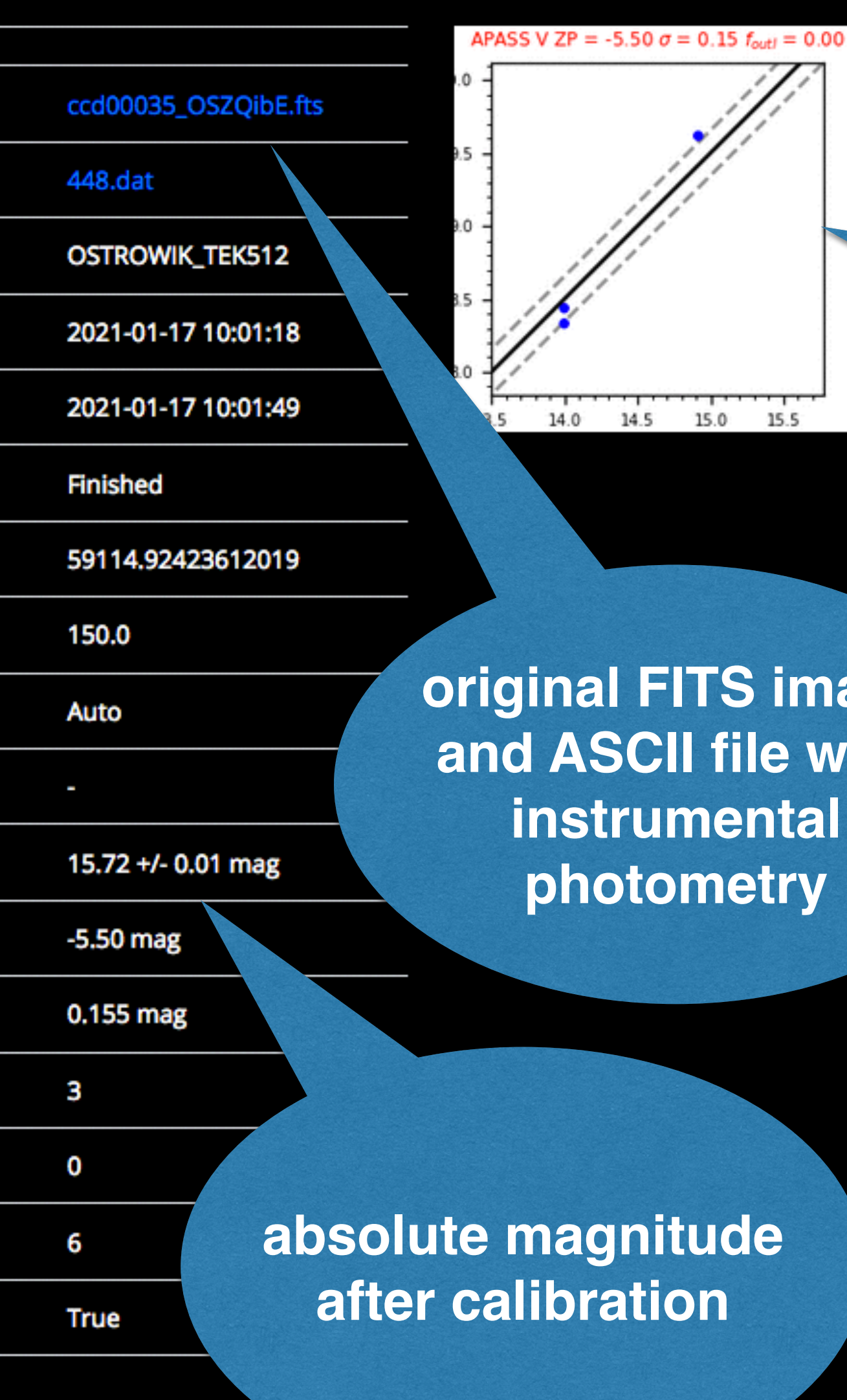

diagram showing best matching to catalogue data in selected filter

original FITS image and ASCII file with instrumental photometry

Open in JS9

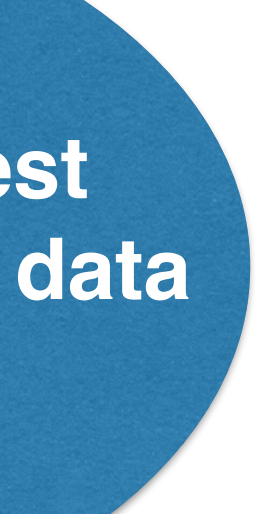

## Photometric data uploading - CSV table

Photometry

BHTOM Targets Target Grouping Observatories About

example

#### Gaia19dke

|    | Update            | Delete   | Fetch target names         | U  | lpload               | d a data                   |   |
|----|-------------------|----------|----------------------------|----|----------------------|----------------------------|---|
|    | Names             |          | Gaia19dke                  | Н  | ere you d            | an upload y                | 0 |
|    | Target Typ        | e        | SIDEREAL                   | de | etails.              | ,                          |   |
|    | <b>Right Asce</b> | nsion    | 291.49451                  | Ð  | ample C              | SV formats f               | C |
|    |                   |          | 19:25:58.682               | Fo | pported<br>or photor | netric FITS p              | ſ |
|    | Declinatio        | n        | 28.40686                   | Ci | ,<br>loc             |                            |   |
|    |                   |          | +28:24:24.696              |    | Przoglac             | Nio v                      |   |
|    | Epoch             |          | 2000.0                     |    | rizegią              |                            |   |
|    | Galactic Lo       | ongitude | 62.011128810184644         | D  | ata prod             | uct type                   |   |
|    | Galactic La       | titude   | 5.704135187425682          | •  | Instrum              | ental photor               | ĩ |
|    |                   |          |                            | •  | Fits ima             | ge for photo<br>m as ASCII | ſ |
|    | gaia_alert_       | name     | Gaia19dke                  | 0  | Photom               | etric time-se              | 1 |
|    | calib_serve       | er_name  | ivo://Gaia19dke            | C  | omment               |                            |   |
|    |                   | ame      |                            |    |                      |                            |   |
|    |                   | ne       |                            |    | Commer               | it                         |   |
|    |                   |          | # FACILITY: LCO            |    | 1                    |                            |   |
|    |                   | on       | # OBS-NAME: Observer's Nan | ne |                      |                            |   |
|    |                   |          | time                       |    | filter               | magnitu                    | ę |
| SV | table             |          | 55959.0699999983           |    | r                    | 15.582                     |   |
|    |                   |          | 55959.0699999983           |    | g                    | 15.676                     | _ |
|    |                   |          | 55959.0699999983           |    | v                    | 15.591                     | _ |
|    |                   |          | 10.0                       |    |                      |                            |   |
|    |                   | late     |                            |    | Upload               |                            |   |
|    |                   |          | 10                         |    |                      |                            |   |

Spectroscopy Observe Observatio Upload uploading CSV file with product photometric data ur photometric and spectroscopic observation for or photometry and spectrosco y. FITS is JI SIL avatory from the list. You can add a new instrument here. ocessing choose ybrano plików. netry file (SExtractor format) netric processing photometric time-series, e.g. ries (CSV) downloaded from AAVSO database le error 0.005 0.007 0.008

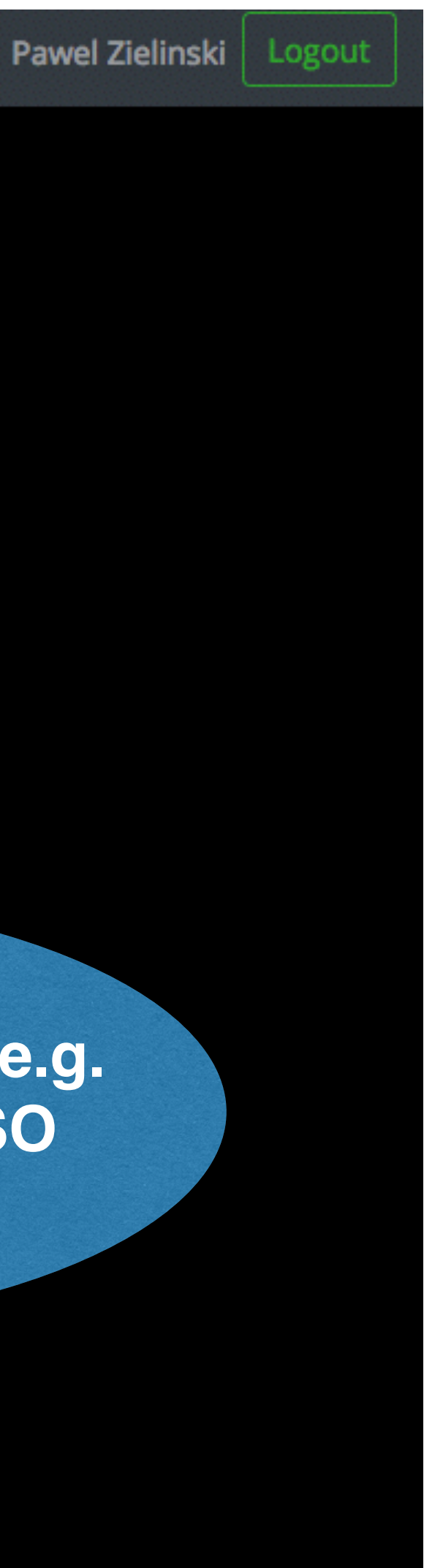

## **Spectra uploading**

### Gaia20fnr

| Update            | Delete   | Fetch target names  |  |  |  |
|-------------------|----------|---------------------|--|--|--|
| Names             |          | Gaia20fnr           |  |  |  |
| Target Typ        | e        | SIDEREAL            |  |  |  |
| <b>Right Asce</b> | nsion    | 90.267              |  |  |  |
|                   |          | 06:01:4.080         |  |  |  |
| Declination       | n        | -18.9677            |  |  |  |
|                   |          | -18:58:3.720        |  |  |  |
| Epoch             |          | 2000.0              |  |  |  |
| Galactic Lo       | ongitude | 224.87750824442153  |  |  |  |
| Galactic La       | titude   | -19.372360970063426 |  |  |  |
|                   |          |                     |  |  |  |

Gaia20fnr

ivo://Gaia20fnr

Photometry

details.

supported for spectra.

Files

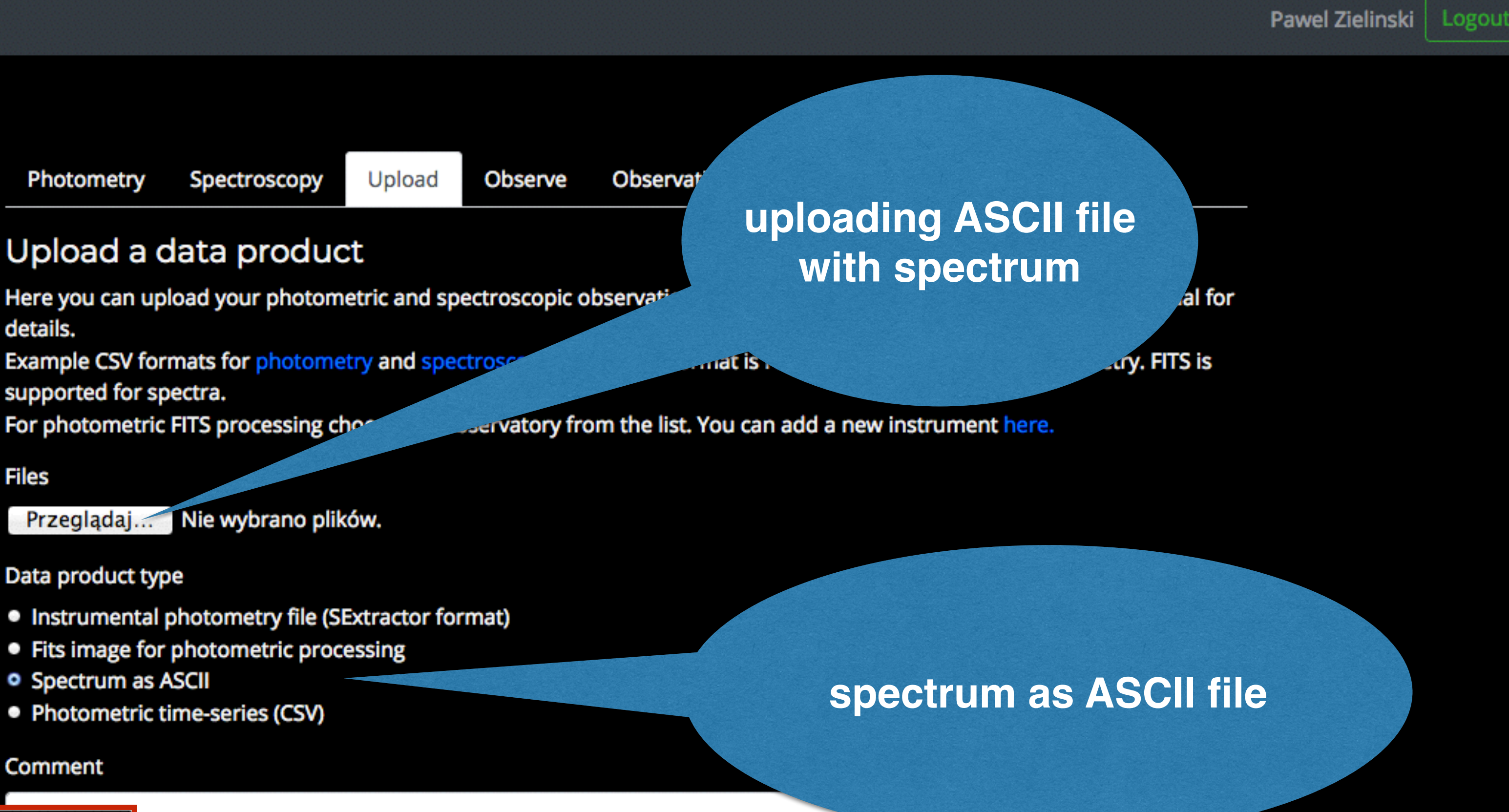

Data product type

- Spectrum as ASCII

Comment

er\_name iame

ne

on

date

gaia\_alert\_name

example text file with wavelength and flux provided # DATE-OBS: 2019-12-09 wavelength flux 3341.26928710937 1.464014E-16 3345.34836769104 1.447222E-16 3349.4274482727 7.000821E-17 3353.50652885437 4.936740E-17 3357.58560943603 7.570946E-17

Upload

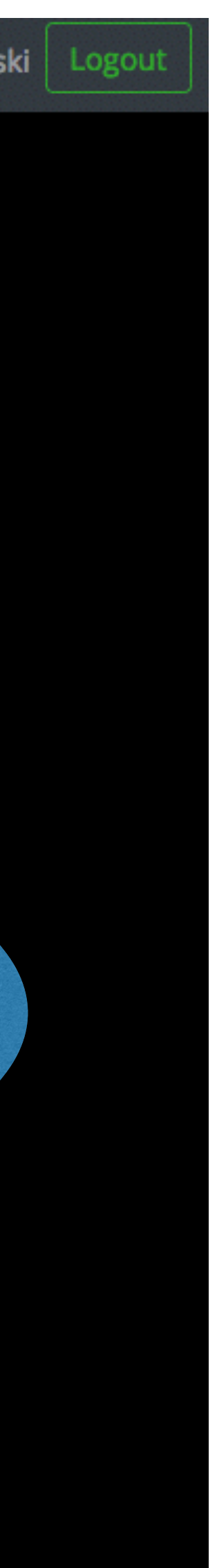

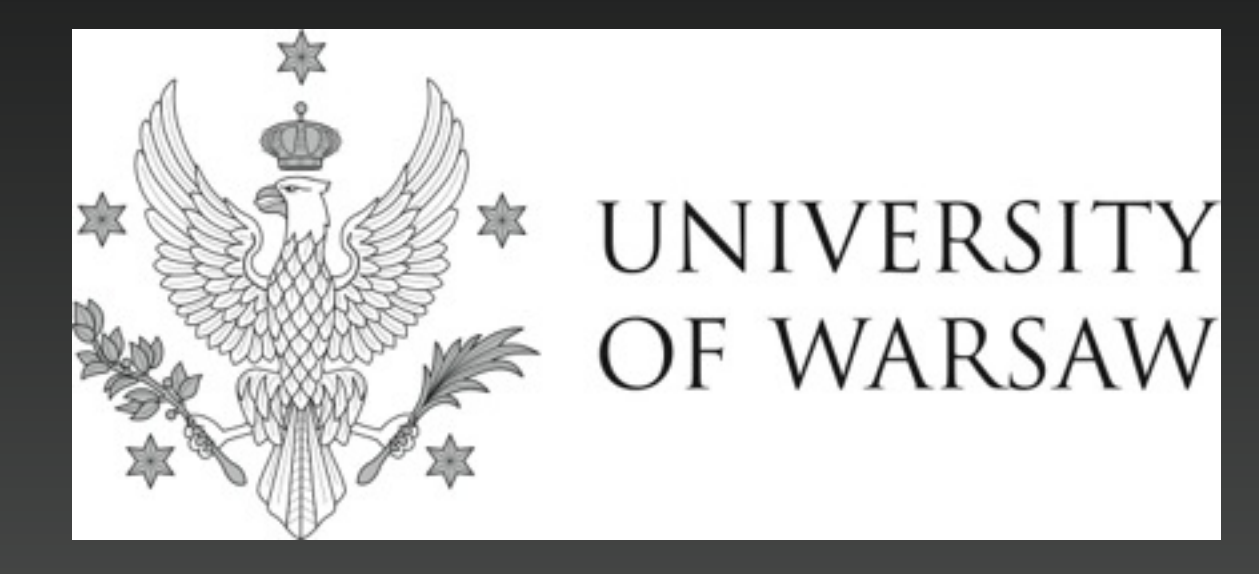

### https://bh-tom.astrolabs.pl/

## bhtom@astrouw.edu.pl

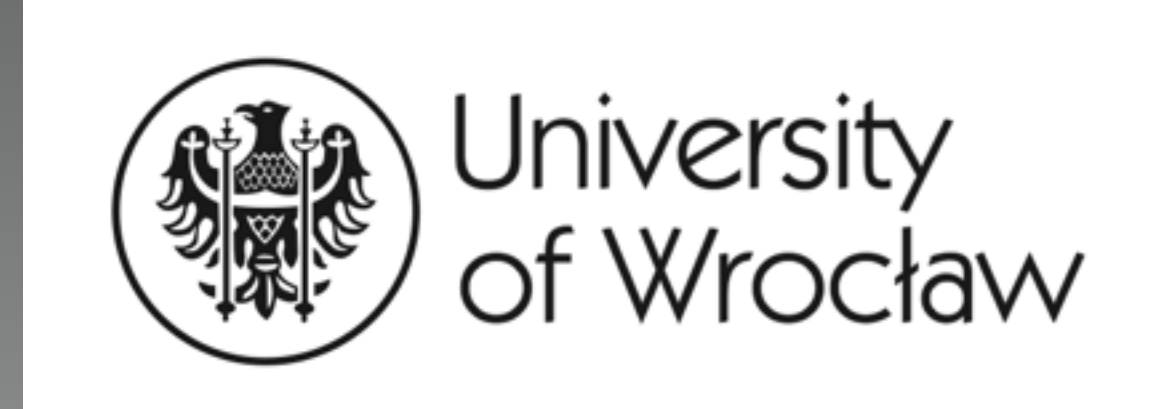

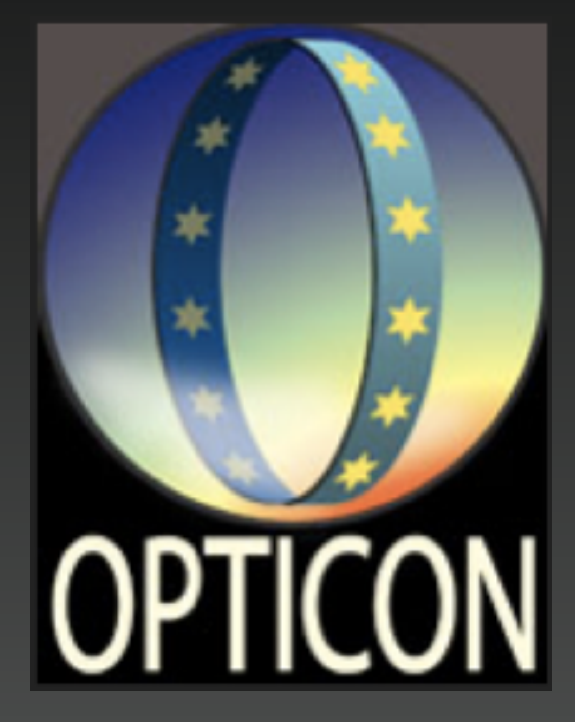

## Thank you!

# //AkondLab.

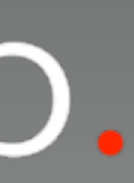